# **Go NAPSACC**

## **Navigation Guide for Consultant Tools**

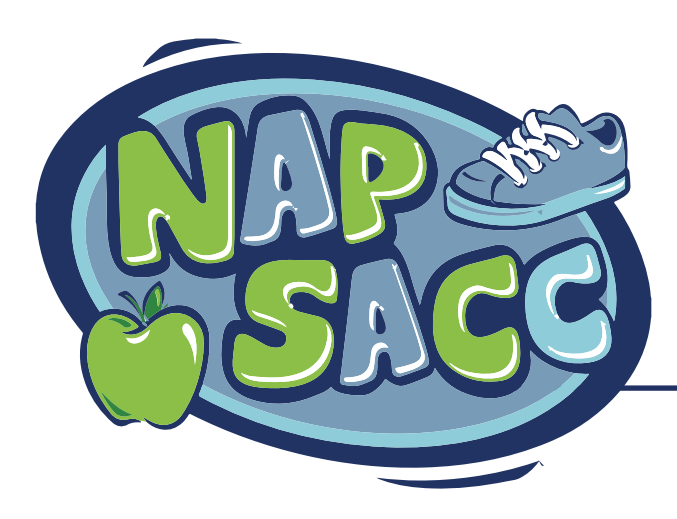

Revised March 2020 gonapsacc.org

[This page left intentionally blank]

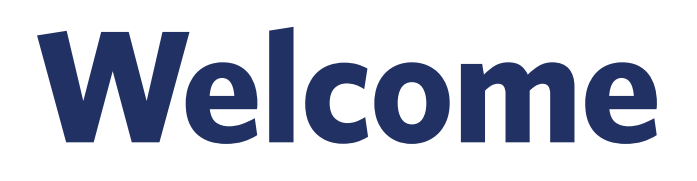

## Welcome to Go NAPSACC! Thank you for your work to support child care programs and the health of the children they serve.

This guide provides step-by-step instructions to help you get started using Go NAPSACC's Consultant Tools. These tools are useful if you provide technical assistance to ECE programs. If you don't work directly with child care programs but do manage multiple Consultants or run evaluation on this work, look for the Navigation Guide for State Partners.

If you have questions at any time, please feel free to contact us at gonapsacc@unc.edu.

#### Now, let's get started!

# Contents

| 5 Steps and Sections1                       |
|---------------------------------------------|
| Registration                                |
| How to Start 2                              |
| Choose Your Role3                           |
| Customize Your Account 4                    |
| Signing in at a Later Date5                 |
| Changing Account Information                |
| at a Later Date6                            |
| My Programs                                 |
| How to Start7                               |
| View Connected Programs                     |
| View or Edit Detailed Program Information 9 |
| View a Program's Activities:                |
| Self-Assessment Results10                   |
| View a Program's Activities: Action Plans11 |
| Connections                                 |
| How to Start 12                             |
| Connect with Registered Programs14          |
| How a Registered Program Accepts a          |
| Connection14                                |
| Invite Programs New to Go NAPSACC           |
| to Register15                               |

| Keeping Track of Invited Programs16 |  |
|-------------------------------------|--|
| TA Activity                         |  |
| Add TA Activity18                   |  |

Find TA Activity at a Later Date ......19

| Consultant Resources                    |
|-----------------------------------------|
| How to Start                            |
| Why It's Important                      |
| Activities                              |
| Helpful Hints 25                        |
| Consultant Tools Spotlight              |
| Provider Tools Spotlight                |
| Common Challenges & Solutions           |
| Support Documents                       |
| Ting & Motoviala 20                     |
| TIPS & Materials                        |
| How to Start                            |
| Find Resources                          |
| Select Resources 33                     |
| Reports                                 |
| Reports Available                       |
| Run a Report: Registration Information, |
| Activity Snapshot, Detailed Activity,   |
| Detailed Goals, My TA Activity          |
| Run a Report: Self-Assessments          |
| Opening a Report                        |
| Contact Information                     |
| Appendix: Report Details40              |

# **Go NAPSACC**

### 5 Steps & Consultant Role

The online **Go NAPSACC Provider Tools** help child care programs go the extra mile to build healthy eating and physical activity habits in children. The online tools guide programs through a 5-step improvement process. At the heart of the tools is a set of best practices that stem from the latest research and guidelines in the field. Programs use Go NAPSACC to improve their practices, policies, and environments to meet these best practices.

As a Consultant, you have an important role to play. You can bring Go NAPSACC to your community and coach ECE programs through this 5-step quality improvement process. The **Go NAPSACC Consultant Tools** help you invite programs to register, monitor their progress, and report on the impact of this work in your community.

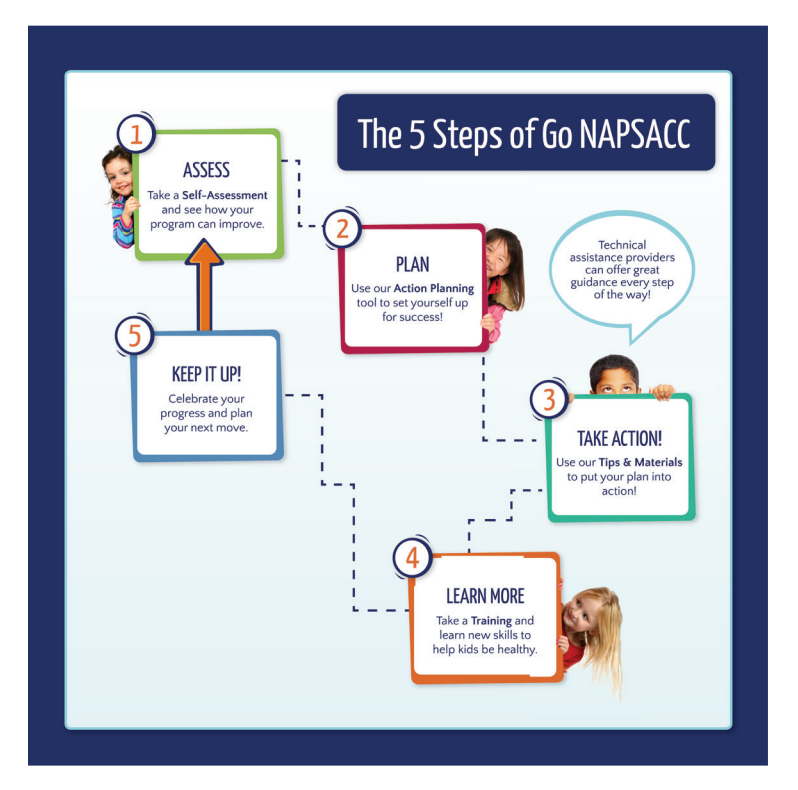

# Registration

**Registration** helps customize the tools for your unique role and services. To have the best experience, please answer the questions as accurately as possible.

#### **!** Helpful Tips

- IMPORANT! When answering registration questions, keep in mind your specific role with Go NAPSACC. If are managing TA consultants instead of providing direct TA to child care programs, please review registration instructions provided in the Navigation guide for State Partners."
- Make sure you write down your password and keep it somewhere secure.
- After you finish registration, you will receive a registration confirmation message to the email address you provided. If you do not receive a registration confirmation email, (don't forget to check your spam and junk mail) contact us at gonapsacc@unc.edu.
- After you finish registration, you will automatically be logged into your account.
   Go to My Account to verify that all your information is correct.

### **How to Start**

#### Navigate to the Go NAPSACC homepage at: www.gonapsacc.org

→ Click JOIN TODAY at the top of the Go NAPSACC homepage.

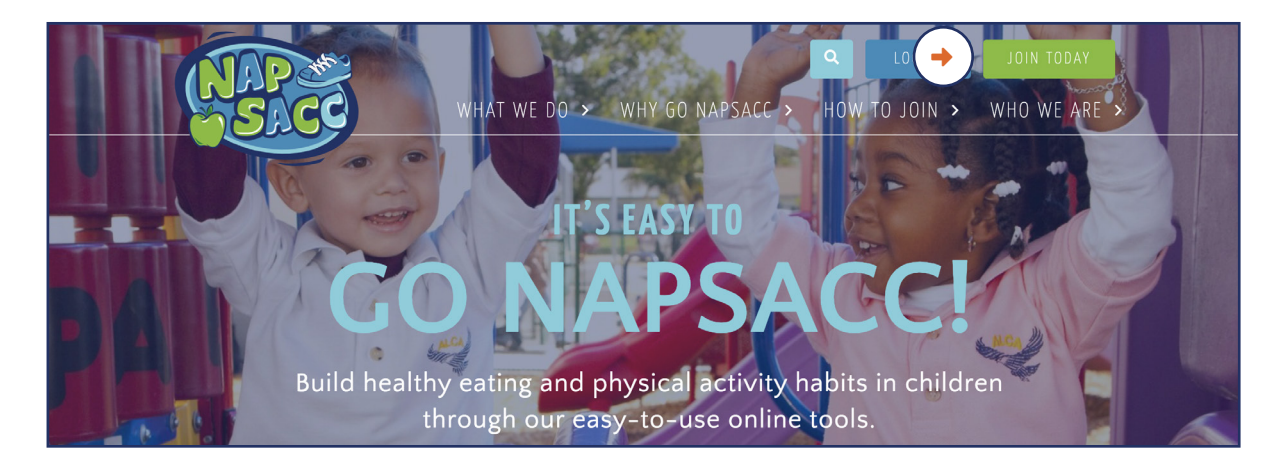

#### REGISTRATION Choose Your Role

+ Choose Technical Assistance Providers & Managers and click Continue.

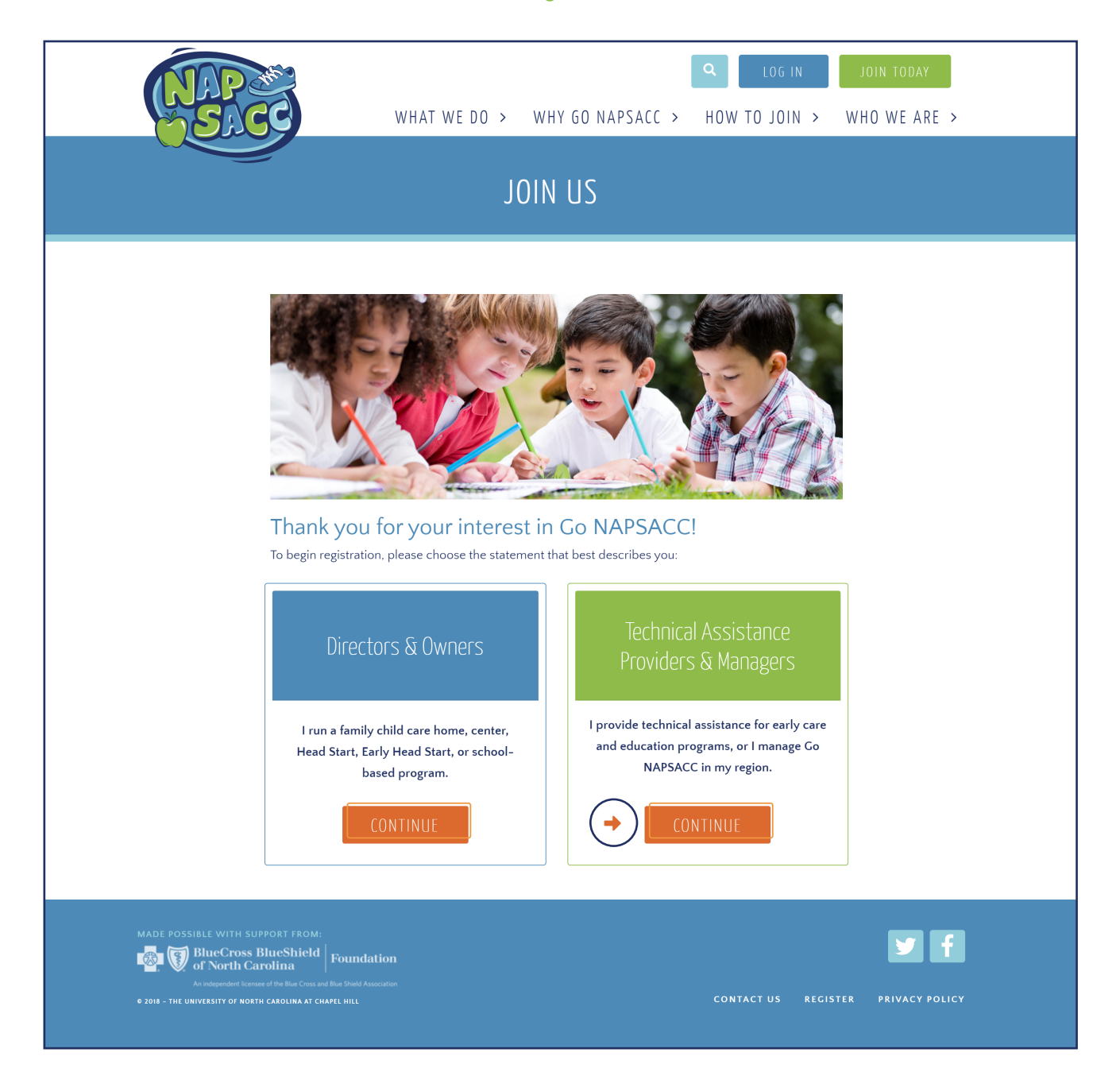

#### REGISTRATION Customize Your Account

|                                                                                                    | TECHNICAL ASSISTANT PROVIDER INFORM                                                                                                    | ATION                                                                                                    |
|----------------------------------------------------------------------------------------------------|----------------------------------------------------------------------------------------------------|----------------------------------------------------------------------------------------------------|
| $ \prec $                                                                                                    | First Name *                                                                                                    | Last Name *                                                                                                    |
| (1)                                                                                                    |                                                                                                    |                                                                                                    |
| $\mathbf{\mathbf{\mathbf{\mathbf{\mathbf{\mathbf{\mathbf{\mathbf{\mathbf{\mathbf{\mathbf{\mathbf{\mathbf{\mathbf{\mathbf{\mathbf{\mathbf{\mathbf{$ | Job Title *                                                                                                    |                                                                                                    |
|                                                                                                    |                                                                                                    |                                                                                                    |
|                                                                                                    |                                                                                                    |                                                                                                    |
|                                                                                                    | ORGANIZATION INFORMATION                                                                                                    |                                                                                                    |
|                                                                                                    | Organization Name                                                                                                    | Address *                                                                                                    |
|                                                                                                    |                                                                                                    |                                                                                                    |
|                                                                                                    | City *                                                                                                    | State *                                                                                                    |
|                                                                                                    |                                                                                                    | Choose State 🗸                                                                                                    |
|                                                                                                    | County *                                                                                                    | Zip Code *                                                                                                    |
|                                                                                                    | Choose County ~                                                                                                    |                                                                                                    |
|                                                                                                    | At which type of organization are you employed? *                                                                                              | Other organization type                                                                                                    |
|                                                                                                    | Choose Organization Type                                                                                                    | Please specify if not listed                                                                                                    |
|                                                                                                    | Which best describes you? *                                                                                                    | Do you charge programs a fee for your service?                                                                                                    |
| ( <b>2</b> )                                                                                                    | Choose One                                                                                                    | Choose One                                                                                                    |
| Ť                                                                                                    | Role cannot be changed after registration.                                                                                                    |                                                                                                    |
|                                                                                                    | Which counties does your organization serve? *                                                                                                 | entry in the state of the state of the state |
|                                                                                                    | Please indicate the counties you serve by selecting on the left and using the<br>counties in your area please select All.                      | arrows to move to the right. If you serve all                                                                                                    |
|                                                                                                    | All                                                                                                    | <b>^</b>                                                                                                    |
| $\mathbf{\mathbf{U}}$                                                                                                    |                                                                                                    |                                                                                                    |
|                                                                                                    |                                                                                                    |                                                                                                    |
|                                                                                                    | ✓                                                                                                    | ۰ • • • • • • • • • • • • • • • • • • •                                                                                                    |
|                                                                                                    |                                                                                                    |                                                                                                    |
|                                                                                                    | Work Email Address *                                                                                                    | Please re-enter your email address *                                                                                                    |
|                                                                                                    |                                                                                                    |                                                                                                    |
|                                                                                                    | This will be your user name                                                                                                    |                                                                                                    |
| $ \prec $                                                                                                    | Password *                                                                                                    | Please re-enter password *                                                                                                    |
| (4)                                                                                                    |                                                                                                    |                                                                                                    |
| $\mathbf{\mathbf{\mathbf{\mathbf{\mathbf{\mathbf{\mathbf{\mathbf{\mathbf{\mathbf{\mathbf{\mathbf{\mathbf{\mathbf{\mathbf{\mathbf{\mathbf{\mathbf{$ | Minimum 5 characters                                                                                                    |                                                                                                    |
|                                                                                                    | Registration Code *                                                                                                    |                                                                                                    |
| $\mathbf{ >}$                                                                                                    | Enter the code that you were provided here. If you do not have a code, plea                                                                    | ase contact us.                                                                                                    |
| T                                                                                                    | ,                                                                                                    |                                                                                                    |
|                                                                                                    | TERMS AND CONDITIONS                                                                                                    |                                                                                                    |
|                                                                                                    | After completing registration on the Go NAPSACC website, Go NAPSA                                                                              | .CC staff will be able to see your contact                                                                                                    |
|                                                                                                    | information and any other information you provide (including, but not<br>NAPSACC staff may use this information in publications and presental  | limited to, your Consultant notes). Go                                                                                                    |
|                                                                                                    | website. You will not be personally identified in any public presentation                                                                      | ins or publications. However, Go NAPSACC                                                                                                    |
|                                                                                                    | staff may share your data with designated state agencies and other pa<br>website, facilitate technical assistance for registered Go NAPSACC us | rtners in order to track overall use of the<br>ers, and assess the impact of Go NAPSACC.                                                                                                    |
|                                                                                                    | Go NAPSACC Consultant users understand that they will have access<br>activity. Consultant users arree that they will only use this information | to provider information and Go NAPSACC                                                                                                    |
|                                                                                                    | and will not share it with unauthorized third parties for commercial or                                                                        | other purposes not related to the provision                                                                                                    |
|                                                                                                    | of technical assistance. By clicking this box, you understand and agree<br>and data.                                                           | to this use of your Go NAPSACC account                                                                                                    |
|                                                                                                    | Agree * More Information                                                                                                    |                                                                                                    |
|                                                                                                    | - Agree More mornation                                                                                                    |                                                                                                    |
|                                                                                                    | Required for registration *                                                                                                    |                                                                                                    |
|                                                                                                    |                                                                                                    |                                                                                                    |
| ( <b>6</b> )                                                                                                    | SUBMIT                                                                                                    |                                                                                                    |
| Ľ                                                                                                    |                                                                                                    |                                                                                                    |

If you primarily manage or evaluate a regional or state quality improvement program, the Partner Tools will better meet your needs. Please refer to the Partner Tools manual.

- **1.** An \* means that a field is required.
- 2. Choose "I provide technical assistance to childcare programs."
- **3.** Select the counties you serve on the left. Click the arrow to add them to the list on the right. If you serve all counties in the state, select "All Counties."
- **4.** Record your password and keep it somewhere secure.
- **5.** Copy and paste the code you were given into the **Registration Code** field.
- 6. Click Submit.

#### REGISTRATION Signing In at a Later Date

- 1. Click LOG IN
- 2. Type in the e-mail address and password you registered with.
- 3. Click My Programs from the drop-down menu.

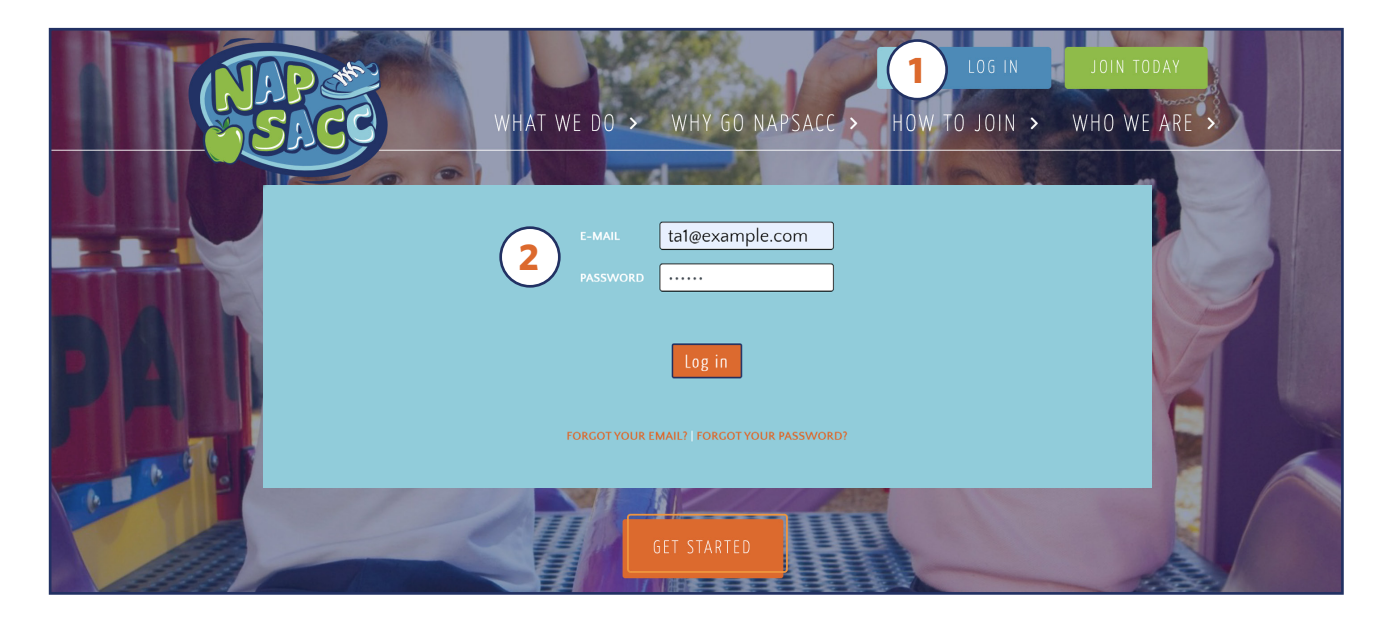

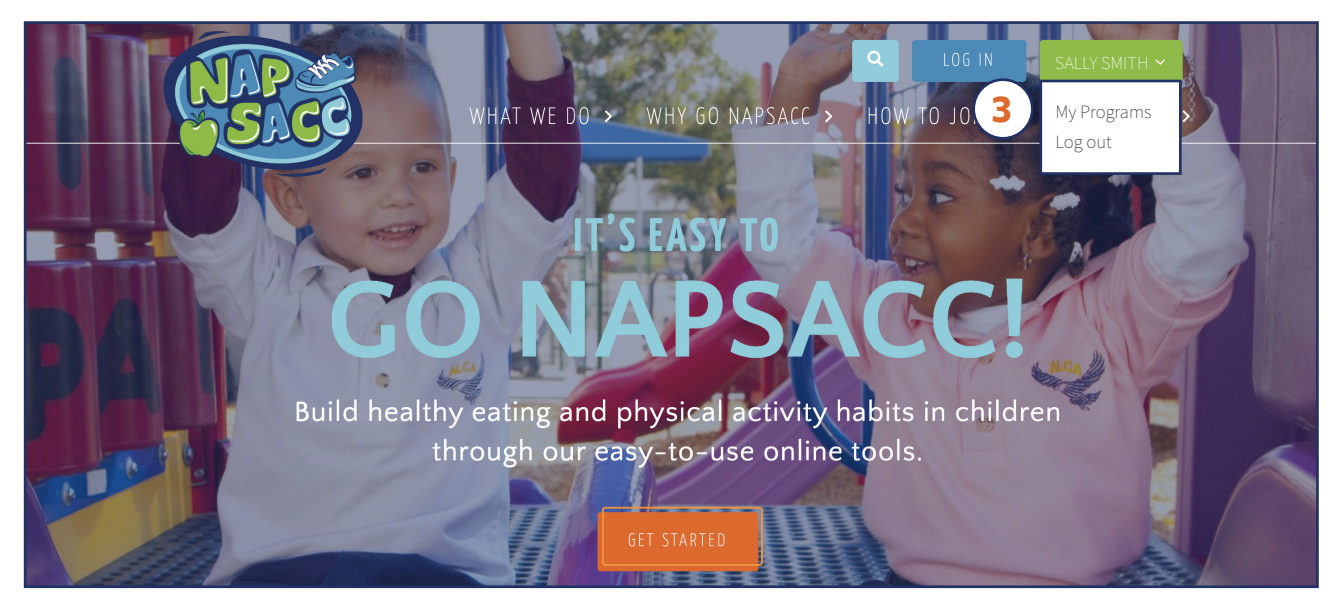

#### REGISTRATION Changing Account Information

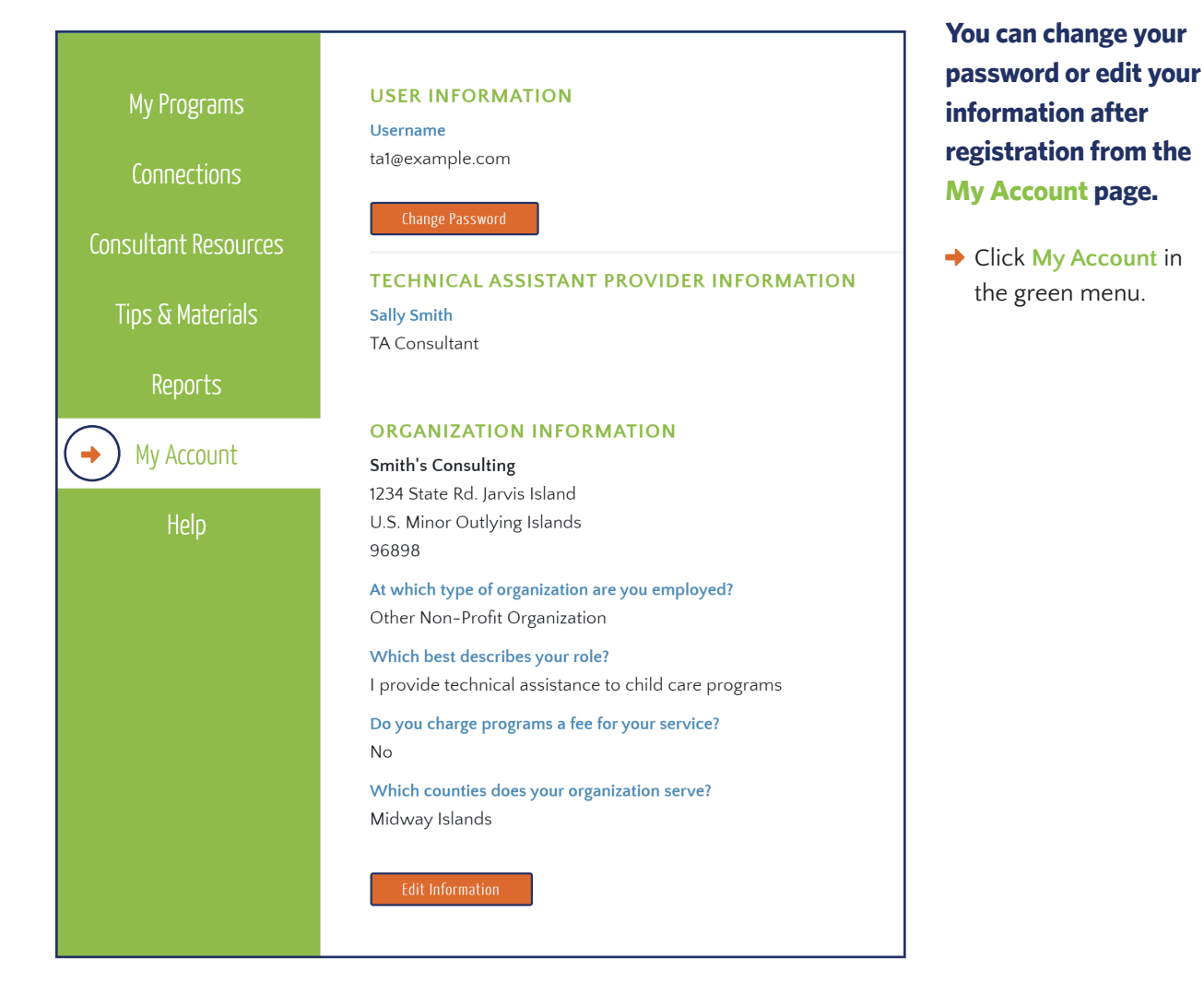

# My Programs

Through the My Programs page, you can see the registration information, self-assessment results, and upcoming and completed goals for programs you are connected to. For information on how to connect to programs, please review the Connections section of this guide

### **!** Helpful Tips

- A basic count of the programs you are connected to and the number of children they serve is available at the top of the page.
- You can view results from all completed self-assessments for each of your programs. Selfassessment results show which best practices they are meeting and where there is room for improvement.
- You can see the goals set by providers and the action plans created to achieve them, but you will not be able to edit this information.

### **How to Start**

Your My Programs page provides a snapshot of connected providers' most recent self-assessment and action planning activity.

Click on My Programs.

| My Programs          | සී Your Connections: | <b>2</b> Prog | rams Connected                                    | 60 Children Serve                               | ed                |
|----------------------|----------------------|---------------|---------------------------------------------------|-------------------------------------------------|-------------------|
| Connections          | Your Invitations:    | • O Pend      | ling Connections                                  | 0 Pending Registrati                            | ions              |
| Consultant Resources | Connected Programs   | Invited F     | Programs                                          | Cor                                             | nnect To Programs |
| Tips & Materials     | User Information     | Connected     | Most Recent Self-Assessment                       | Most Recent Action Planning                     | Disconnect        |
| Reports              | ABC Child Care >     | 10/24/19      | Infant & Child<br>Physical Activity<br>10/24/2019 | Child Nutrition<br>10/24/2019                   | ×                 |
| My Account           | Kiddie Cove          | 10/24/19      | Breastfeeding &<br>Infant Feeding<br>10/24/2019   | Breastfeeding &<br>Infant Feeding<br>10/24/2019 | ×                 |

7

#### MY PROGRAMS View Connected Programs

#### Programs that have accepted your invitations will display under Connected Programs.

→ Click on the program's name to see more details.

| My Programs          | සීපී Your Connections: | <b>2</b> Prog | rams Connected                                    | 60 Children Serve                               | ed                |
|----------------------|------------------------|---------------|---------------------------------------------------|-------------------------------------------------|-------------------|
| Connections          | Your Invitations:      | 0 Pend        | ding Connections                                  | 0 Pending Registrat                             | ions              |
| Consultant Resources | Connected Programs     | Invited F     | Programs                                          | Co                                              | nnect To Programs |
| Tips & Materials     | User Information       | Connected     | Most Recent Self-Assessment                       | Most Recent Action Planning                     | Disconnect        |
| Reports              | ABC Child Care >       | 10/24/19      | Infant & Child<br>Physical Activity<br>10/24/2019 | Child Nutrition<br>10/24/2019                   | ×                 |
| My Account           | Kiddie Cove 🕨          | 10/24/19      | Breastfeeding &<br>Infant Feeding<br>10/24/2019   | Breastfeeding &<br>Infant Feeding<br>10/24/2019 | ×                 |

#### MY PROGRAMS View or Edit Detailed Program Information

### After clicking on a program's name, you will see that program's page with an overview of its registration information, provider activity, and your TA activity.

- **1.** View registration and contact information by clicking **More Information**.
- 2. You can add additional contact information or edit the program's email by clicking Edit.

| My Programs<br>Connections<br>Consultant Resources | PROGRAM INFORMATION       Add TA Activity         ABC Child Care       Jane Doe   ABCchildcare2@example.com         More Information > |                               |  |  |  |  |  |
|----------------------------------------------------|----------------------------------------------------------------------------------------------------|-------------------------------|--|--|--|--|--|
| Tips & Materials                                   | Provider Activity                                                                                                    | Technical Assistance Activity |  |  |  |  |  |
| Reports                                            | My Progress View full Progres                                                                                                    | S                             |  |  |  |  |  |

| My Programs          | PROGRAM                                                    | INFORMATION                |                                  |                         |        |  |  |  |
|----------------------|------------------------------------------------------------|----------------------------|----------------------------------|-------------------------|--------|--|--|--|
| Connections          | ABC Child Care<br>Jarvis Island, Midway Islands, UM, 96913 |                            |                                  |                         |        |  |  |  |
| Consultant Resources | Program Type: <b>(</b>                                     | Program Type: Center-based |                                  |                         |        |  |  |  |
| Tips & Materials     | Number of child                                            | dren the program serves:   | 50                               |                         |        |  |  |  |
|                      | Ages of children served: 0-12, 13-24, 2-5                  |                            |                                  |                         |        |  |  |  |
| Reports              | Length of program day: <b>full-day</b>                     |                            |                                  |                         |        |  |  |  |
| My Account           | Do they particip                                           | pate in the Child and Adu  | lt Care Food Program? <b>Yes</b> |                         |        |  |  |  |
| My ALLUUIIL          | Year Facility Ope                                          | ened: <b>2019</b>          |                                  |                         |        |  |  |  |
| Help                 |                                                            |                            |                                  |                         |        |  |  |  |
|                      | PROGRAM USERS                                              |                            |                                  |                         |        |  |  |  |
|                      | Name                                                       | Email                      | Phone                            | Additional Contact Info | Action |  |  |  |
|                      | Jane Doe ABCchildcare2@example.com                         |                            |                                  |                         |        |  |  |  |

#### MY PROGRAMS View a Program's Activities: Self-Assessment Results

- **1.** From the program's page, choose a **Completed** Self-Assessment from one of the module tabs.
- 2. Click section images to see strengths and areas for improvement in each section.

| 0 🖉 🍐                                  | M C V                                                                          |                                                         |
|----------------------------------------|--------------------------------------------------------------------------------|---------------------------------------------------------|
| Child Nutrition                        | 1 ASSESS<br>Take a self-assessment to find ar<br>for improvement               | Status: Completed 10/24/19 View Completed               |
| <ol> <li>Plan</li> </ol>               |                                                                                |                                                         |
| Children a<br>times per<br>Start Date: | re offered a 4–6 oz. serving of 100% fruit juic<br>week or less.<br>10/24/2019 | e 2 View/Update Action Plan<br>Related Tips & Materials |

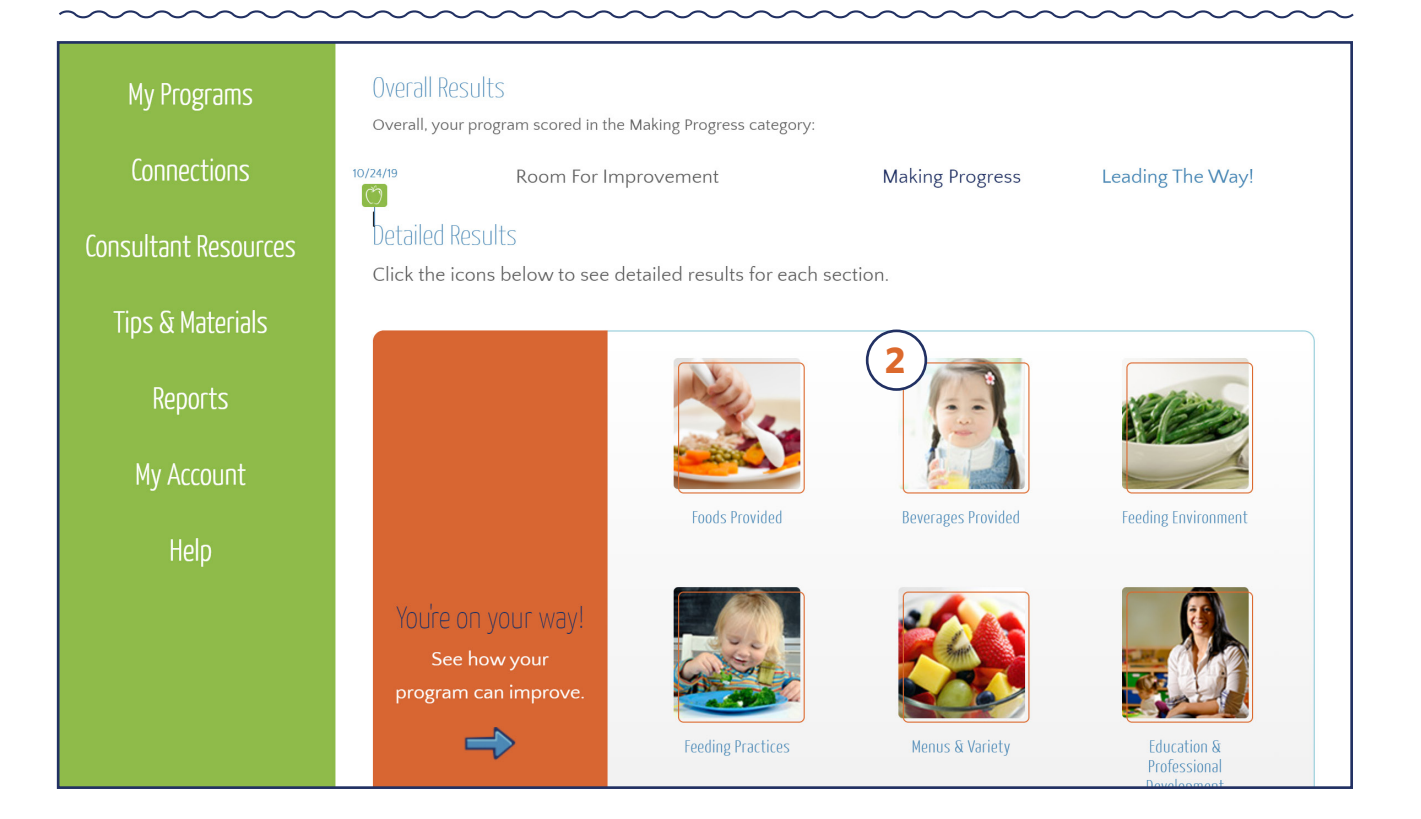

#### MY PROGRAMS View a Program's Activities: Action Plans

#### On a program's page, scroll down to see their goals.

→ Click View/Update Action Plan to see the action plan for the goal.

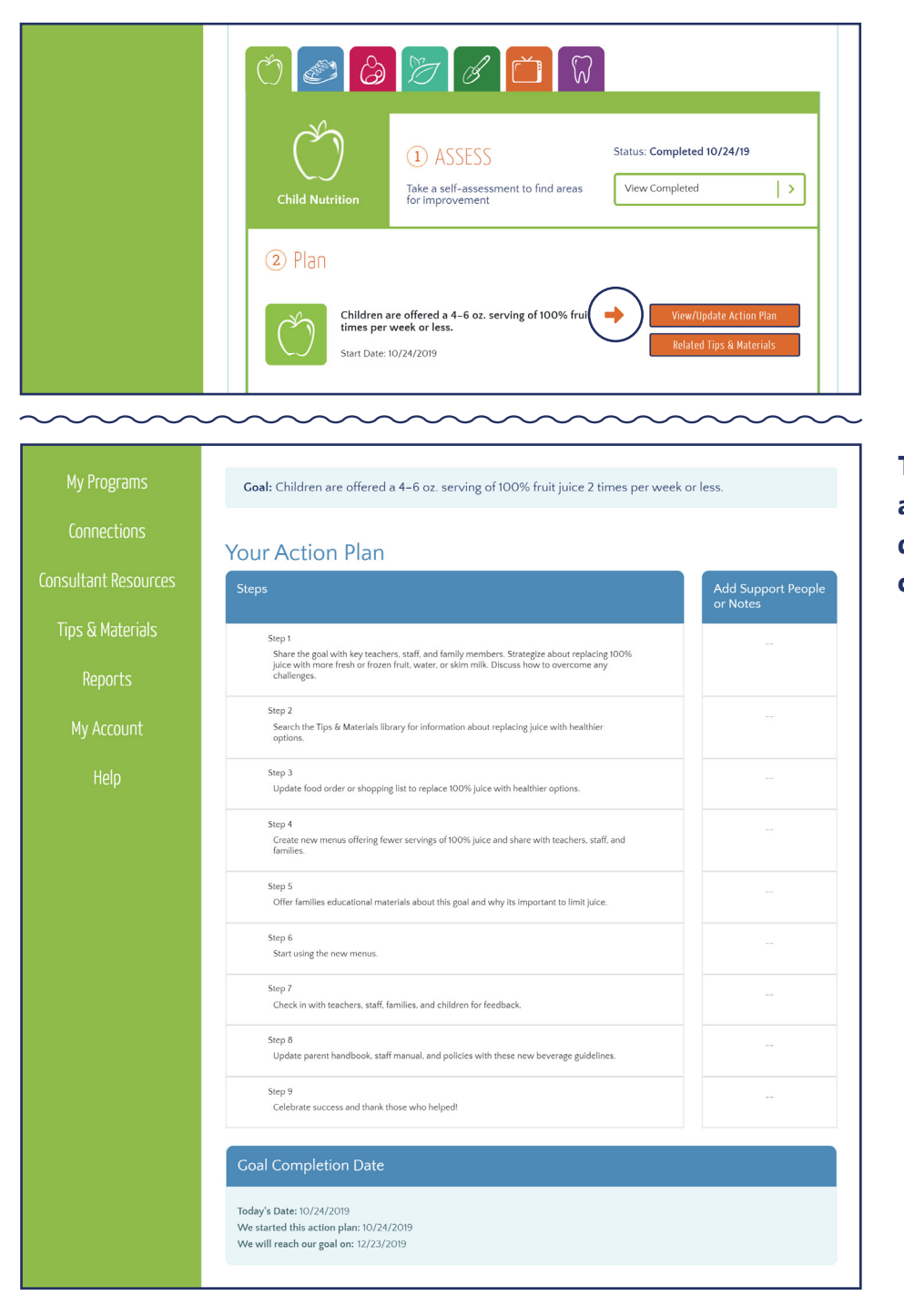

The action plan steps, notes, and completion date will display. Only a provider can create or edit an action plan.

# Connections

**Connections** tools link your account to the Go NAPSACC accounts of ECE programs. You can connect to programs who already use Go NAPSACC or invite new programs to join.

#### **!** Helpful Tips

- You will be able to connect with programs in the counties or region(s) that you specified during registration.
- If you request to connect with a program that already uses Go NAPSACC, the program will have to confirm the connection before you can link to their account.
- If you invite a program to use Go NAPSACC, their account will automatically be connected to yours after they register.
- The promotional video on the homepage and the <u>5-steps video</u> can help you introduce Go NAPSACC to prospective ECE programs.

### **How to Start**

## You can connect to programs that are already registered with Go NAPSACC or invite new programs to register.

→ Click the Connections tab on the green menu. Or, from your dashboard, click Connect to Programs.

|   | My Programs          | සීසී Your Connections: | <b>2</b> Prog | rams Connected                                   | 60 Children Served                          |             |
|---|----------------------|------------------------|---------------|--------------------------------------------------|---------------------------------------------|-------------|
| ( | Connections          | Your Invitations:      | <b>0</b> Pend | ling Connections                                 | 0 Pending Registrations                     |             |
|   | Consultant Resources | Connected Programs     | Invited F     | rograms                                          | Connect                                     | To Programs |
|   | Tips & Materials     | Tips & Materials       |               | Most Recent Self-Assessm                         | ment Most Recent Action Planning            | Disconnect  |
|   | Reports              | ABC Child Care >       | 10/24/19      | Infant & Child<br>Physical Activit<br>10/24/2019 | ity Child Nutrition<br>10/24/2019           | ×           |
|   | My Account           | Kiddie Cove >          | 10/24/19      | Breastfeeding &<br>Infant Feeding<br>10/24/2019  | & Breastfeeding & Infant Feeding 10/24/2019 | ×           |

#### CONNECTIONS Connect with Registered Programs

#### All registered programs in the counties you serve will display under "Find a Registered Program."

- **1.** Search for a registered provider by typing the program's name or the county where they are located.
- 2. When you find the program you are searching for, mark the Invite box.
- 3. Click Connect.

#### Are your programs already using Go NAPSACC?

To connect with a program, check the box and then click the orange "Add Program" button. Registered programs in your region are listed below. Sort by program name, type or county – or just start typing in the blue search box.

| tatus         | Name                       | Partner                                 | County         | State | action     |
|---------------|----------------------------|-----------------------------------------|----------------|-------|------------|
| Not Connected | ABC Child Care             | US Islands - Partner<br>for Screenshots | Midway Islands | UM    | Invite     |
| Not Connected | Kiddie Cove                | US Islands - Partner<br>for Screenshots | Midway Islands | UM    | Invite     |
| Not Connected | Debbie's Daycare           | US Islands - Partner<br>for Screenshots | Midway Islands | UM    | Invite     |
| Not Connected | Kids Corner                | US Islands - Partner<br>for Screenshots | Midway Islands | UM    | Invite     |
| Not Connected | All My Children<br>Daycare | US Islands - Partner<br>for Screenshots | Midway Islands | им (  | 2 🔲 Invite |

#### CONNECTIONS How a Registered Program Accepts a Connection

→ A connection invitation alert displays on the registered provider's Go NAPSACC account dashboard. The provider will click Accept.

| My NAPSACC       | Pending Invitation to Connect fro | m Sally Smith:           | Accept Decline   |
|------------------|-----------------------------------|--------------------------|------------------|
| Self-Assessment  |                                   |                          | <u> </u>         |
| Action Planning  | My Progress View Full Progre      | 222                      |                  |
| Tips & Materials | Child Nutrition                   |                          |                  |
| Trainings        | Breastfeeding &                   |                          |                  |
| My Account       | Farm to ECE                       |                          |                  |
| Help             | Oral Health                       |                          |                  |
|                  | Screen Time ( Room For Imp        | rovement Making Progress | Leading the Way! |

#### CONNECTIONS Invite Programs New to Go NAPSACC to Register

If the program you work with is not yet registered, scroll to the bottom of the Connections page to send an invitation.

Enter the email address and the first and last name of the child care program's key contact and click Send Invitation.

| e the form below to invite a program to registe<br>e program director. Please note that each invita | r with Go NAPSACC. You will need the email and first and last name of tion will use your registration code, <b>2620254</b> . |
|----------------------------------------------------------------------------------------------------|----------------------------------------------------------------------------------------------------|
| ➡ Invite a Program                                                                                  | Your code: <b>2620254</b>                                                                                                    |
| First Name                                                                                          | Last Name                                                                                                    |
| Email Address                                                                                       | Please reenter the email address.                                                                                            |
| Send Invitation                                                                                     |                                                                                                    |

The child care program's key contact will receive an email with an invitation to join Go NAPSACC. Once the program registers (with the e-mail address the invitation was sent to), you will automatically be connected. If the program registers with a different e-mail address, you will have to invite them to connect and they will have to accept this connection (as described on pages 13 & 14).

#### CONNECTIONS Keeping Track of Invited Programs

### You can find a list of your invited programs on your dashboard. From here, you can resend invites to programs who have not yet registered.

- **1.** Click My Programs on the green menu.
- 2. Click the Invited Programs tab.

| 1 My Programs    | සීරී Your Connections: | <b>5</b> Programs Connected           | $\rangle$           | 382 Children Serv   | ved                 |
|------------------|------------------------|---------------------------------------|---------------------|---------------------|---------------------|
| Connections      | Your Invitations:      | • • • • • • • • • • • • • • • • • • • | $\rangle$           | 1 Pending Registrat | tions               |
| Tips & Materials | Connected Program 2    | Invited Programs                      |                     |                     | Connect To Programs |
| Reports          | User Information       | Date First Invited                    | Date of Last Invite | Resend Invitation   | Disconnect          |
| My Account       | E C                    | You don't have any pending i          | nvitations to conr  | nect                |                     |
| пер              | INVITED TO             |                                       |                     |                     |                     |
|                  | User Information       | Date First Invited                    | Date of Last Invite | Resend Invitation   | Disconnect          |

# **TA Activity**

The TA Activity logs allow you to record and track the support you offer providers. You can keep notes, track your time, or track the number of teacher or staff you have trained at a specific program.

| Record TA Activity for this p                  | rogram.                             |
|------------------------------------------------|-------------------------------------|
| Date                                           | Activity Type                       |
| mm/dd/yyyy                                     | Select Type                         |
| Please enter your time spent:<br>Hours • Minut | es v                                |
| Please select all areas that app               | ly for this activity:               |
| Self-Assessment                                | Orientation                         |
| Action Planning                                | Goal Setting                        |
| Check-in                                       | Resource Identification             |
| Child Nutrition                                | Breastfeeding and/or Infant Feeding |
| Physical Activity                              | Oral Health                         |
| Screen Time                                    | Outdoor Play & Learning             |
| Iraining                                       | Farm to ECE                         |
| Notes:                                         | U Other                             |
| Notes:                                         |                                     |

#### **!** Helpful Tips

- ► TA Activity notes can be added on any page displaying information about an individual provider.
- You can edit a TA Activity log after you save it.
- State Partners and other Consultants connected to a provider are able to see the notes you add about the provider, but cannot edit them.
- Providers are not able to view the notes you make.
- Information you enter will be compiled in your My TA Activity report. (More details can be found on page 35.)

# Add TA Activity

- Click on one of the Add TA Activity buttons. This button is on almost every page associated with a specific program.
- 2. On many of the pages, the Add TA Activity button is at the bottom of the page.

| My Programs<br>Connections               | PROGRAM INFORMATIO<br>ABC Child Care<br>Jane Doe   ABCchildcare2@exa<br>More Information ♪                      | N<br>Imple.com                                                                                                    |                    | Add TA Activity                                                                                                    |
|------------------------------------------|----------------------------------------------------------------------------------------------------|----------------------------------------------------------------------------------------------------|--------------------|----------------------------------------------------------------------------------------------------|
| Consultant Resources<br>Tips & Materials | Provider Activity                                                                                               | Technical Assi                                                                                                    | stance Activity    |                                                                                                    |
| Reports                                  | My Progress View Fu                                                                                             | ll Progress                                                                                                    |                    |                                                                                                    |
| My Account                               |                                                                                                    |                                                                                                    |                    |                                                                                                    |
| Reports<br>My Account<br>Help            | You're on your way!<br>See how your<br>program can improve.<br>What would you like to<br>Mhat would you like to | Foods Provided<br>Foods Provided<br>Feeding Practices<br>Feeding Practices<br>Const?<br>To Program Overview   Const<br>Const ? | Print Your Results | Feeding Environment         Image: A constraint of the second of the second of the se |

18

#### (Add TA Activity, continued)

- **3.** You can record the date of the TA Activity, how much time was spent on the activity, and the type of activity (email, phone call, in person meeting, etc).
- **4.** You can also select what was covered as part of the TA Activity and add other notes.
- **5.** Don't forget to scroll to the bottom and click **Save**.

| Record TA Activity for                                                                                                    | this program. |                                                                                                    |
|----------------------------------------------------------------------------------------------------|---------------|----------------------------------------------------------------------------------------------------|
| Date                                                                                                    |               | Activity Type                                                                                                    |
| mm/dd/yyyy                                                                                                    |               | Select Type                                                                                                    |
| Hours Hours | Minutes •     | tivity:<br>Orientation<br>Goal Setting<br>Resource Identification<br>Breastfeeding and/or Infant Feeding<br>Oral Health<br>Outdoor Play & Learning<br>Farm to ECE<br>Other |
| Notes:                                                                                                    |               | Uther Uther                                                                                                    |

#### TA ACTIVITY Find TA Activity at a Later Date

- **1.** Click the **TA Activity** tab from the program's main page to see a list of saved TA Activity.
- 2. You can open the saved activity by clicking on the +.
- 3. Click to Edit previously saved activities.

| My Programs<br>Connections              | PROGRAM INFORMATION<br>ABC Child Care<br>Jane Doe   ABCchildcare2@example.com<br>More Information > |                               |          | Add TA Activity |
|-----------------------------------------|----------------------------------------------------------------------------------------------------|-------------------------------|----------|-----------------|
| Lonsultant Resources                    |                                                                                                    |                               |          |                 |
| Tips & Materials                        | Provider Activity                                                                                   | Technical Assistance /        | Activity |                 |
| Reports                                 | Email                                                                                               | Sally Smith                   | 10/24/19 | (2)+            |
|                                         | In-person                                                                                           | Sally Smith                   | 10/24/19 | +               |
| My Account                              |                                                                                                    | $\langle 1 \rangle$           |          |                 |
| Help                                    |                                                                                                    |                               |          |                 |
| ~~~~~~~~~~~~~~~~~~~~~~~~~~~~~~~~~~~~~~~ | ~~~~~~~~~~~~~~~~~~~~~~~~~~~~~~~~~~~~~~~                                                             | ~~~~~                         | ~~~~~    | ~~~~~~          |
| Consultant Resources                    |                                                                                                    |                               |          |                 |
| Tips & Materials                        | Provider Activity                                                                                   | Technical Assistance <i>I</i> | Activity |                 |
| Reports                                 | Email                                                                                               | Sally Smith                   | 10/24/19 | -               |
| My Account                              | Areas Covered: Other: Scheduling Orientatio                                                         | on                            |          |                 |
|                                         | 3 Edit                                                                                              |                               |          |                 |

In-person

÷

Sally Smith

<

1 >

10/24/19

# **Consultant Resources**

#### **The Consultant Resources**

serve as an online manual to help support your work with child care providers during the entire process, from enrollment through the 5 steps.

| NAP SACC                   | WHAT WE DO >     WHY GO NAPSACC >     HOW TO JOIN >     WHO WE ARE                                                                                                    |
|----------------------------|----------------------------------------------------------------------------------------------------|
|                            | CONSULTANT RESOURCES                                                                                                    |
| My Programs<br>Connections | Consultants are essential to Go NAPSACC's success. You serve as local ambassadors for the program,<br>getting child care providers enrolled and providing ongoing support. The resources on this page support<br>your work with child care providers during this entire process. Start with this video to learn more about<br>what you can find in Consultant Resources. |
| Consultant Resources       | Print/Download the TA Manual                                                                                                    |
| Tips & Materials           |                                                                                                    |
| Reports                    | Enrollment Orientation 1. Assess 2. Plan 3. Take Action 4. Learn More 5. Keep it Up                                                                                                    |
| My Account                 | Enrollment                                                                                                    |
| Help                       | Why it's Important                                                                                                    |
|                            | Activities I>                                                                                                    |
|                            | Common Challenges & Solutions                                                                                                    |
|                            | Support Documents                                                                                                    |

#### **!** Helpful Tips

- ► Look for tabs naming each phase of the Go NAPSACC process.
- Under each tab, you will see four distinct sections: Why It's Important, Activities, Common Challenges & Solutions, and Support Documents.
- ▶ Within sections, you'll find Helpful Hints to support a smooth process and sample agendas that can guide meetings with child care programs.
- Support documents are downloadable for easy access, such as self-assessment FAQ's or orientation materials.
- Reviewing the tab before providing TA around that step can be a helpful way to approach the work.

# CONSULTANT RESOURCES

- **1.** Click **Consultant Resources** in the green menu to navigate to the Consultant Resources page.
- 2. Click on the tab associated with your current phase in the Go NAPSACC process.
- 3. Click on section titles to expand for more information.

| NAP 3000<br>SACC                                   | CONSULTANT RESOURCES                                                                                                    |
|----------------------------------------------------|----------------------------------------------------------------------------------------------------|
| My Programs<br>Connections<br>Consultant Resources | Consultants are essential to Go NAPSACC's success. You serve as local ambassadors for the program,<br>getting child care providers enrolled and providing ongoing support. The resources on this page support<br>your work with child care providers during this entire process. Start with this video to learn more about<br>what you can find in Consultant Resources.<br>Print/Download the TA Manual |
| Tips & Materials<br>Reports<br>My Account          | 2 Enrollment Orientation 1. Assess 2. Plan 3. Take Action 4. Learn More 5. Keep it Up Enrollment                                                                                                    |
| Help                                               | Why it's Important       >         Activities       >         Common Challenges & Solutions       >         Support Documents       >                                                                                                    |
|                                                    | Next Section                                                                                                    |

## CONSULTANT RESOURCES Why It's Important

### The Why It's Important section provides valuable information on the importance of each step in the Go NAPSACC process.

→ Green boxes showcase consultant and provider viewpoints on the importance of Go NAPSACC.

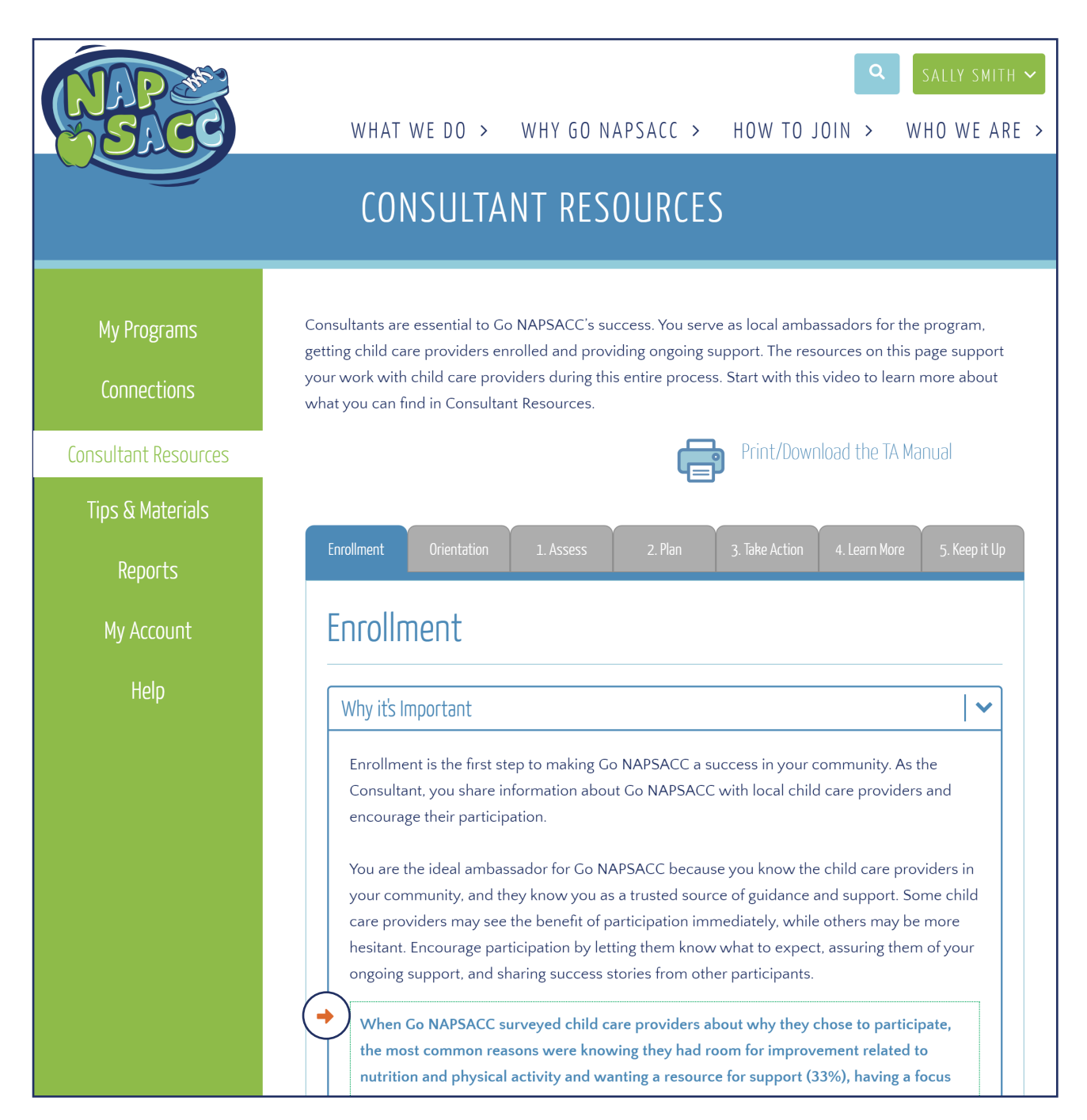

## CONSULTANT RESOURCES

#### The Activities section provides concrete steps for you and your child care programs to complete.

→ Click on any step under Activities for more details and links to helpful resources.

| Tips & Materials |                                                                                                    |
|------------------|----------------------------------------------------------------------------------------------------|
| Reports          | Enrollment Orientation 1. Assess 2. Plan 3. Take Action 4. Learn More 5. Keep it Up                                                                                                    |
| My Account       | Enrollment                                                                                                    |
| Help             | Why it's Important >                                                                                                    |
|                  | Activities                                                                                                    |
|                  | Click any activity to read more                                                                                                    |
|                  | Consultant distributes promotional materials                                                                                                    |
|                  | 2       3       h         3       h       1       Consultant distributes promotional materials         4       Cons       5       Child ca         5       Child ca       When you are ready to start enrolling child care providers, use multiple strategies to promote Go NAPSACC and encourage participation. Distribute promotional messages widely through listservs, newsletters, social media, flyers, or letters. Another strategy is to provide a teaser presentation about Go NAPSACC during trainings or other in-person informational sessions where providers from several |
|                  | Support Documen       Helpful Hints                                                                                                    |
|                  | 2 Consultant conducts personal follow-ups                                                                                                    |
|                  | 3 Interested <b>child care providers</b> identify a key contact person for their program                                                                                                    |
|                  | <b>4 Consultant</b> invites child care providers to register for a Go NAPSACC account                                                                                                    |
|                  | 5 Child care providers complete registration                                                                                                    |

→ Click on Helpful Hints for useful pointers on putting that step into action.

| os & Materials |                                                                                                    |         |
|----------------|----------------------------------------------------------------------------------------------------|---------|
| Reports        | Enrollment Orientation 1. Assess 2. Plan 3. Take Action 4. Learn More 5. Ke                                                                                                    | ep it L |
| ly Account     | Enrollment                                                                                                    |         |
| Help           | Why it's Important                                                                                                    | >       |
|                | Activities                                                                                                    | ~       |
|                | Click any activity to read more                                                                                                    |         |
|                | 1     Consultant distributes promotional materials                                                                                                    |         |
|                | messages widely through listservs, newsletters, social media, flyers, or letters.<br>Another strategy is to provide a teaser presentation about Go NAPSACC during<br>trainings or other in-person informational sessions where providers from several<br>child care programs are already gathered.                                                                                                    |         |
|                | <ul> <li>2</li> <li>3</li> <li>4</li> <li>Const</li> <li>4</li> <li>Const</li> <li>Accentuate the positive<br/>Messages should highlight benefits that child care providers can expect.<br/>Include the link to Go NAPSACC's informational video so they can hear<br/>first-hand from other child care providers. If available, share success<br/>stories from past participants in your community or local statistics about</li> </ul> |         |
|                | Be clear about expectations<br>Make sure that child care providers understand what is required for<br>participation. It may be helpful to include a link to Go NAPSACC's 5-step<br>overview video.                                                                                                    |         |
|                | Let them know it's free<br>Some child care providers may be worried that there is a catch to<br>participation. Reassure them that they will have full access to Go<br>NAPSACC at no cost to them.                                                                                                    |         |
|                | <b>Be mindful of any eligibility requirements</b><br>Some states may need to prioritize enrollment of certain child care<br>programs (examples: those that accept subsidies or have a certain<br>quality rating). Be aware of these requirements so you can focus your<br>efforts toward eligible child care programs and providers.                                                                                                    |         |

→ Click on **Consultant Tools Spotlight** for guided instructions on completing activities in your account.

| Reports<br>My Account | Enrollment                                |                                                                                                    |          |
|-----------------------|-------------------------------------------|----------------------------------------------------------------------------------------------------|----------|
| НеІр                  | Why it's Important                        |                                                                                                    | >        |
|                       | Activities                                |                                                                                                    | <b>\</b> |
|                       | Click any activity to rea                 | ad more                                                                                                    |          |
|                       | 1 Consultant di                           | istributes promotional materials                                                                                                    |          |
|                       | 2 Consultant of                           | conducts personal follow-ups                                                                                                    |          |
|                       | 3 Interested cl                           | hild care providers identify a key contact person for their program                                                                                                    |          |
|                       | 4 Consultant in                           | nvites child care providers to register for a Go NAPSACC account                                                                                                    |          |
|                       | Invite child care pr<br>Consultant Tools. | roviders identified as a key contact to register using your                                                                                                    |          |
|                       | Invite child care pr<br>Consultant Tools. | roviders identified as a key contact to register using your          Insultant Tools Spotlilght         Image: Consultant Tools Spotlilght                                                                                                    | *        |
|                       | Invite child care pr<br>Consultant Tools. | nsultant Tools Spotlilght   Consultant Tools Spotlilght  To invite new programs  Consultant Consumptions approximately approximately approx | ~        |
|                       | Invite child care pr<br>Consultant Tools. | <ul> <li>roviders identified as a key contact to register using your</li> <li>Insultant Tools Spotlilght</li> <li>Consultant Tools Spotlilght</li> <li>To invite new programs</li> <li>1. Go to your Connections page.</li> <li>Use the form at the bottom to invite child care programs' key contacts to register for an account.</li> <li>Monitor completed registrations on your My Programs page.</li> </ul>                                                                                                    | ~        |
|                       | Invite child care pr<br>Consultant Tools. | <ul> <li>roviders identified as a key contact to register using your</li> <li>Insultant Tools Spotlilght</li> <li>Consultant Tools Spotlilght</li> <li>Consultant Tools Spotlilght</li> <li>To invite new programs</li> <li>Go to your Connections page.</li> <li>Use the form at the bottom to invite child care programs' key contacts to register for an account.</li> <li>Monitor completed registrations on your My Programs page.</li> <li>Monitor completed registrations on your My Programs page.</li> <li>Monitor completed registrations on your My Programs page.</li> </ul>                                                                                                    | ~        |
|                       | Invite child care pr<br>Consultant Tools. | Insultant Tools Spotlight     Imsultant Tools Spotlight     Imsultant Tools Spotlight                                                                                                    | ~        |
|                       | Invite child care pr<br>Consultant Tools. | Insultant Tools Spotlight     Imsultant Tools Spotlight     Imsultant Tools Spotlight                                                                                                    | ~        |

Click on Provider Tools Spotlight for instructions you can share with providers to help them complete activities in their account.

| Tips & Materials |                                                                                                    |
|------------------|----------------------------------------------------------------------------------------------------|
| Reports          | Enrollment Orientation 1. Assess 2. Plan 3. Take Action 4. Learn More 5. Keep it Up                                                                                                    |
| My Account       | Step 2: Plan                                                                                                    |
| Help             | Why it's Important                                                                                                    |
|                  | Activities I 🗸                                                                                                    |
|                  | 1 Child care providers select best practice goals                                                                                                    |
|                  | The self-assessment results page is a good starting point for goal setting, especially the comparison of their current practices to best practices. At the bottom of the results page, the Start an Action Plan button takes them directly to selecting goals.                                                                                                    |
|                  | <ul> <li>Const</li> <li>Const</li> <li>Common Challenges</li> <li>Support Documents</li> <li>Provider Tools Spotlilght</li> <li>To Customize action plans:         <ul> <li>Direct the child care provider to go to their My NAPSACC page or Action Planning. Choose a goal and click on Start Action Plan.</li> <li>The pencil icon allows text of specific steps to be edited.</li> <li>The x icon deletes a step.</li> <li>Use the + icon adds more steps.</li> <li>The notes section allows support people and/or due dates for specific tasks to be added.</li> </ul> </li> </ul>                                                                                                    |
|                  | Notes: Rearrange stepse using data gat data in analysis   Number: Number: Number |

# CONSULTANT RESOURCES Common Challenges & Solutions

## The Common Challenges & Solutions section lists common challenges for each step and strategies to overcome them.

➡ The Assess phase has two Challenges & Solutions sections – one for website support and the other for providing TA.

| My Programs<br>Connections | Consultants are essential to Go NAPSACC's success. You serve as local ambassadors for the program,<br>getting child care providers enrolled and providing ongoing support. The resources on this page support<br>your work with child care providers during this entire process. Start with this video to learn more about<br>what you can find in Consultant Resources. |
|----------------------------|----------------------------------------------------------------------------------------------------|
| Consultant Resources       | Print/Download the TA Manual                                                                                                    |
| Tips & Materials           |                                                                                                    |
| Reports                    | Enrollment Orientation 1. Assess 2. Plan 3. Take Action 4. Learn More 5. Keep it Up                                                                                                    |
| My Account                 | Step 1: Assess                                                                                                    |
| Help                       | Why it's Important                                                                                                    |
|                            | Activities >                                                                                                    |
|                            | Common Website Challenges & Solutions                                                                                                    |
|                            | Common Technical Assistance Challenges & Solutions                                                                                                    |
|                            | Support Documents                                                                                                    |
|                            | Next Section                                                                                                    |

# CONSULTANT RESOURCES Support Documents

Documents with orange titles can be downloaded where they appear in the text or in the Support Documents section in each tab.

| My Programs<br>Connections  | Consultants are essential to Go NAPSACC's success. You serve as local ambassadors for the program,<br>getting child care providers enrolled and providing ongoing support. The resources on this page support<br>your work with child care providers during this entire process. Start with this video to learn more about<br>what you can find in Consultant Resources. |
|-----------------------------|----------------------------------------------------------------------------------------------------|
| Consultant Resources        | Print/Download the TA Manual                                                                                                    |
| Tips & Materials<br>Reports | Enrollment Orientation 1. Assess 2. Plan 3. Take Action 4. Learn More 5. Keep it Up                                                                                                    |
| My Account                  | Orientation                                                                                                    |
| Help                        | Why it's Important     >       Activities     >                                                                                                    |
|                             | Common Challenges & Solutions                                                                                                    |
|                             | <ul> <li>Support Documents</li> <li>Orientation slideshow with talking points</li> <li>Timelines (6-month and 12-month versions)</li> <li>Navigation of Provider Tools</li> <li>Navigation of Consultant Tools</li> </ul>                                                                                                    |

# **Tips & Materials**

The Tips & Materials library contains resources that you can share with providers. It can be accessed from a number of different places on the Go NAPSACC website. It is the same library that providers can see from their accounts.

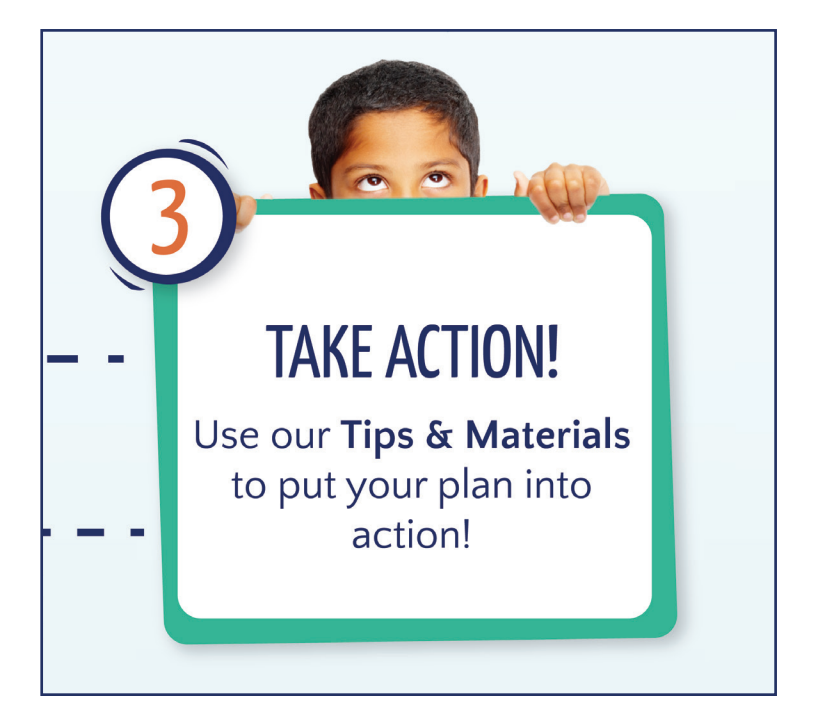

### **!** Helpful Tips

- ▶ When selected, Tips & Materials documents will download. They can then be opened easily in your Internet browser or your Downloads folder.
- If there is a resource you are looking for but cannot find, email us at gonapsacc@unc.edu to make a request or suggestion.
- ► Tips & Materials documents that have been created by Go NAPSACC are intended for use with the program. If you are interested in using these documents for another purpose, please contact us first at gonapsacc@unc.edu.

#### TIPS & MATERIALS How to Start

+ Click Tips & Materials in the green menu.

→ Or, from a program's page, click **Related Tips & Materials** for any upcoming goal.

| NAP SICC                                                               | WHAT WE DO > WH<br>TIPS & MA                                                                        | Q SALLY SMITH ~<br>Y GO NAPSACC > HOW TO JOIN > WHO WE ARE ><br>ATERIALS                                                                                                    |
|------------------------------------------------------------------------|----------------------------------------------------------------------------------------------------|----------------------------------------------------------------------------------------------------|
| My Programs<br>Connections<br>Consultant Resources<br>Tips & Materials | A Library of Useful Materia<br>Activity ideas, handouts, menus and more to<br>Wiew the How-To Guide | Is at your Fingertips!<br>o help you reach your Go NAPSACC goals.<br>Search Tips & Materials                                                                                                    |
| Reports<br>My Account<br>Help                                          | Reports<br>s My Account<br>Help<br>s<br>s<br>s                                                      | My Progress       Vew full Progress                                                                                                    |
|                                                                        |                                                                                                    | Image: Wight State   Image: Wight State   Image: |

#### TIPS & MATERIALS Find Resources

This is the main Tips & Materials page you will see if you click to enter the library from the green menu.

- **1.** Click on the module drop-down menu to find resources in a specific section.
- 2. The resources you mark as favorites will show up in My Favorites.

| My Programs          | A Library of Useful Materials at your Fingertips!                                                          |  |  |
|----------------------|----------------------------------------------------------------------------------------------------|--|--|
| Connections          | Activity ideas, handouts, menus and more to help you reach your Go NAPSACC goals.                          |  |  |
| Consultant Resources | View the Hey Te Guide                                                                                      |  |  |
| Tips & Materials     |                                                                                                    |  |  |
| Reports              | Child Nutrition Breastfeeding & Infant Feeding                                                             |  |  |
| My Account           | Select A Category     Select A Category                                                                    |  |  |
| Help                 | Farm to ECE Oral Health                                                                                    |  |  |
|                      | Select A Category Select A Category                                                                        |  |  |
|                      | Infant & Child Physical Activity Outdoor Play & Learning                                                   |  |  |
|                      | Select A Category     Select A Category                                                                    |  |  |
|                      | Screen Time                                                                                                |  |  |
|                      | Select A Category                                                                                          |  |  |
| 2                    | My Favorites                                                                                               |  |  |
|                      | Build a Healthy Plate With Milk         MILK           USDA.Team Nutrition . Washington, DC         MILK   |  |  |
|                      | Healthy Bites: Beverage Guide     BEVERACES       Wisconsin Department of Public Instruction     BEVERACES |  |  |

## TIPS & MATERIALS Select Resources

### If you enter the Tips & Materials library by clicking a "Related Tips & Materials" button on a program's page, you will come straight to a module section page related to that specific goal.

- 1. Click the tabs to find additional resources in other categories.
- 2. Click the title of the resource to download or play it.
- **3.** Click the star next to any resource to add it to My Favorites.

| My Programs<br>Connections<br>Consultant Resources | Look below for the available materia<br>Beverages Provided.<br>Search Tips & Materials      | ls on the subject of |
|----------------------------------------------------|---------------------------------------------------------------------------------------------|----------------------|
| Tips & Materials                                   | Tips & Guidance Classroom Activities                                                        | Family Engagement    |
| Reports                                            | 2 Build a Healthy Plate With Milk<br>USDA, Team Nutrition , Washington, DC                  | MILK                 |
| My Account<br>Help                                 | 3 A Healthy Bites: Beverage Guide<br>Wisconsin Department of Public Instruction             | BEVERAGES            |
|                                                    | Healthy Dinks for Children<br>Go NAPSACC , North Carolina                                   | BEVERAGES            |
|                                                    | Leap of Taste: Beverage Guidelines           West Virginia Department of Education          | BEVERAGES            |
|                                                    | Making Water Available Tip Sheet (Spanish version)<br>USDA. Team Nutrition , Washington, DC | WATER                |
|                                                    | All Tips & Materials                                                                        |                      |

# Reports

The Reports tools allow you to see detailed self-assessment and action plan information across your caseload. There are several different reports that you can tailor to meet your monitoring and evaluation needs.

| Last 10 Reports                     |                |                   |
|-------------------------------------|----------------|-------------------|
| Type of Report                      | Report Created | Programs Included |
| My TA Activity >                    | 10/24/19       | All Programs      |
| Detailed Goals >                    | 10/24/19       | All Programs      |
| Physical Activity Self-Assessment > | 10/24/19       | All Programs      |
| Detailed Activity >                 | 10/24/19       | All Programs      |
| Registration Information >          | 10/24/19       | All Programs      |
| Child Nutrition Self-Assessment >   | 10/24/19       | All Programs      |
| Activity Snapshot >                 | 10/24/19       | All Programs      |

### **!** Helpful Tips

- The reports are spreadsheets, so you will need to be on a computer with a program like Excel or Numbers that can open these documents.
- When selected, the reports will download to your computer. They can then be easily opened from your Internet browser or your Downloads folder. You may have to click through pop-up warnings to open the spreadsheets, but there is nothing wrong with the files. Save the files as Excel Workbooks instead of CSV files.
- Data included in reports comes from a consultant's own activities and providers whose Go NAPSACC accounts are connected to the consultant's Go NAPSACC account. If a connection has not been made within the Go NAPSACC system, no data will be available. Data from other consultants' work is not available.
- It takes up to 1 hour for provider and TA activities on the Go NAPSACC website to be included in Reports. Even though these activities immediately show on the My Programs page, it takes up to an hour for them to filter into the Reports tools.
- ► A separate document, "Go NAPSACC Module Item and Response Codebook" can be helpful when interpreting some of the available reports.
- If you have questions about reports after looking through the following information, email us at gonapsacc@unc.edu.

#### REPORTS Reports Available

#### **Reports on all providers in caseload:**

These reports are useful for monitoring or program evaluation purposes. Detailed information about what is included in each report can be found later in this document.

#### Report with all provider data combined

Activity Snapshot: Use this report for an overview of current progress. In each module, this report shows the number of programs that have taken the self-assessment, the average total self-assessment score across all programs, and the number of programs who have saved action plans. (For more information see page 40.)

#### Reports with individual provider data in each row

- Registration Information: Use this report to see the location and basic program information providers gave when registering for the site. This report is helpful for monitoring outreach efforts. (For more information see page 42.)
- Detailed Activity: Use the report to see selfassessment progress (scores from a provider's first and most recently completed assessments) and action plan progress (those that have been saved and those that have been marked as complete). This report allows for easy comparison of pre- and postself-assessment scores for program evaluation purposes. (For more information see page 44.)
- Detailed Goals: Use this report to see the action plans that have been saved and marked as complete for each provider. This report is helpful for both monitoring providers' progress and program evaluation. (For more information see page 47.)
- Assessment: There are seven self-assessment reports, one for each module. Reports show each provider's total score and their scores on each item. Use the "Go NAPSACC Module Item and Response Codebook" to see which item is which. This report is helpful for in-depth program evaluation. (For more information see pages 50–63.)

#### **Report on TA Activity**

My TA Activity: For each provider in your caseload, this report shows the total amount of TA time spent, types of TA interactions, and when applicable, number of staff and/or family members trained. (For more information see page 64.)

#### **!** Helpful Tips

- Once the report is compiled it will appear in your list of Last 10 reports. The list of available reports changes each time a new report is run.
- A detailed description of what is found in each report is included in the appendices.

#### REPORTS Run a Report

#### **Registration Information, Activity Snapshot, Detailed Activity, Detailed Goals, My TA Activity**

#### The options you can select are the same for the Registration Information, Activity Snapshot, Detailed Activity, Detailed Goals, and My TA Activity Reports.

- 1. Click **Reports** in the green menu.
- 2. Choose which type of report you want to run.
- 3. Click Next.
- **4.** Choose to include all dates or enter a date range.
- 5. Click Next.
- 6. Click Run Report.
- 7. You can also click **Back** to change the report settings.

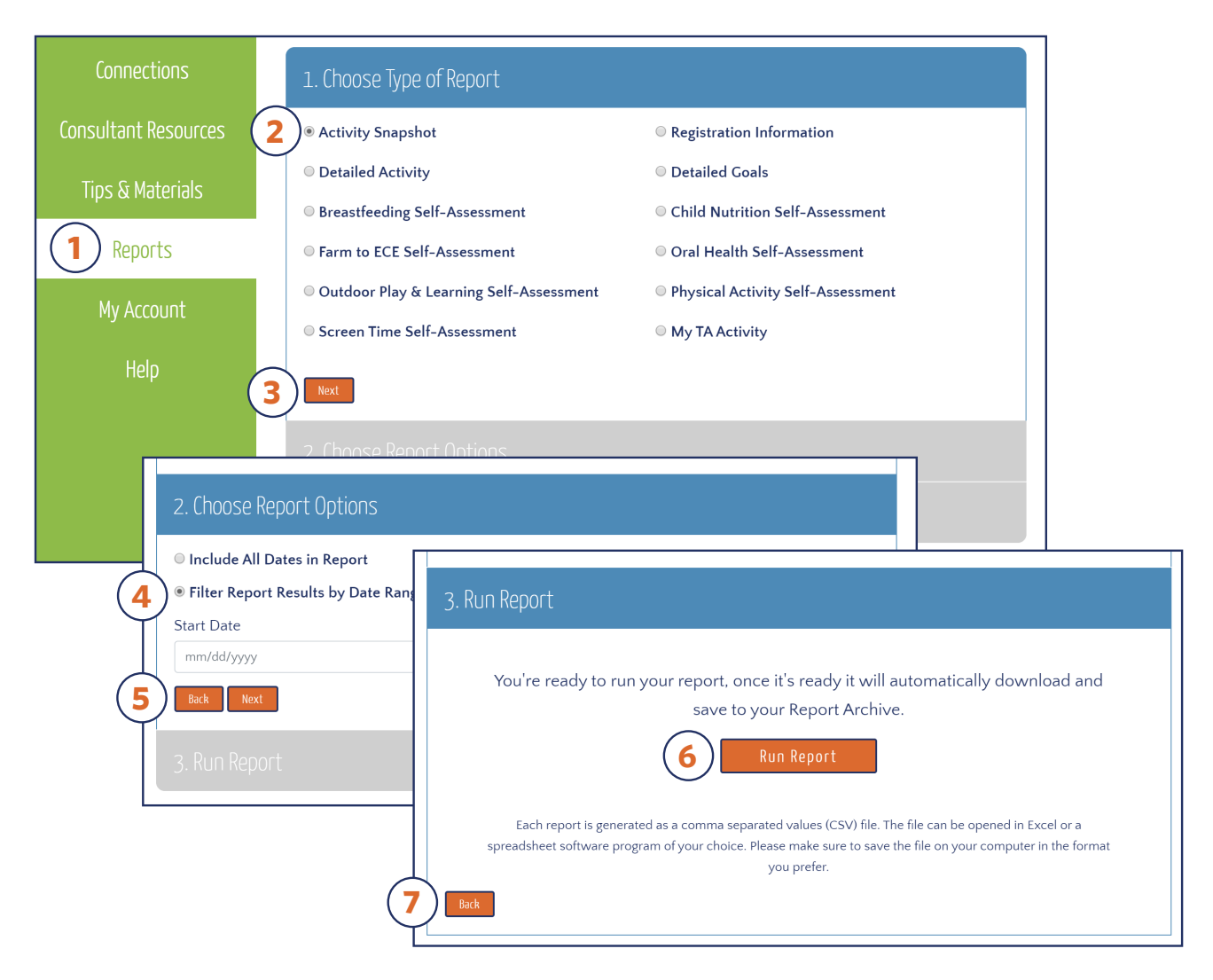

#### REPORTS Run a Report Self-Assessments

#### The options for the Self-Assessment reports are unique.

- **1.** Click **Reports** in the green menu.
- **2.** Choose which Self-Assessment report to run.
- 3. Click Next.
- **4.** Choose to include all dates or enter a date range.
- **5.** Choose whether to include only the most recent Self-Assessment for each provider or all Self-Assessment data for each provider.
- 6. Click Next.
- 7. Click Run Report.
- 8. You can also click Back to change the report options.

| Connections                                                                                                    | 1. Choose Type of Report                                                                                                    |                                                                                                    |                                                   |
|----------------------------------------------------------------------------------------------------|----------------------------------------------------------------------------------------------------|----------------------------------------------------------------------------------------------------|---------------------------------------------------|
| Consultant Resources                                                                                                    | 2 Activity Snapshot                                                                                                    | Registration Information                                                                                                    |                                                   |
| Tins & Matorials                                                                                                    | Detailed Activity                                                                                                    | Oetailed Goals                                                                                                    |                                                   |
|                                                                                                    | Breastfeeding Self-Assessment                                                                                                    | Child Nutrition Self-Assessment                                                                                                    |                                                   |
| (1) Reports                                                                                                    | ◎ Farm to ECE Self-Assessment                                                                                                    | Oral Health Self-Assessment                                                                                                    |                                                   |
| My Account                                                                                                    | Outdoor Play & Learning Self-Assessment                                                                                                    | Physical Activity Self-Assessment                                                                                                    |                                                   |
| The recount                                                                                                    | Screen Time Self-Assessment                                                                                                    | My TA Activity                                                                                                    |                                                   |
| Help                                                                                                    | 2 Next                                                                                                    |                                                                                                    |                                                   |
| 4<br>• Include All Du<br>• Filter Report<br>Select Self-Asse<br>• Only most re<br>• All Self-Asset<br>• All Self-Asset<br>• Due Decore | 2. Choose Report Options<br>ates in Report<br>Results by Date Range<br>essment Data<br>cent Self-Assessment for e<br>ssment data for each provi<br>Each report is<br>spreadsheet softwar<br>8. Run Report<br>You're ready t | to run your report, once it's ready it will automatically do<br>save to your Report Archive.<br>generated as a comma separated values (CSV) file. The file can be opened in<br>are program of your choice. Please make sure to save the file on your compu-<br>you prefer. | wnload and<br>in Excel or a<br>uter in the format |

#### REPORTS Opening a Report

Once the report is compiled it will appear in your list of Last 10 reports. The list of available reports changes each time a new report is run.

→ Click on the name of the report to download it to your computer.

When you open the downloaded file in Excel, you may see error messages. You haven't made an error, just click 'Yes' and/or 'OK' and the report will open. You can save this file to your computer.

| Last 10 Reports                     |                |                   |                     |        |
|-------------------------------------|----------------|-------------------|---------------------|--------|
| Type of Report                      | Report Created | Programs Included | Date Range          | Delete |
| My TA Activity >                    | 10/24/19       | All Programs      | 04/01/19 - 10/24/19 | ×      |
| Detailed Goals >                    | 10/24/19       | All Programs      | All History         | ×      |
| Physical Activity Self-Assessment > | 10/24/19       | All Programs      | All History         | ×      |
| Detailed Activity >                 | 10/24/19       | All Programs      | 09/01/19 - 09/30/19 | ×      |
| Registration Information >          | 10/24/19       | All Programs      | All History         | ×      |
| Child Nutrition Self-Assessment >   | 10/24/19       | All Programs      | All History         | ×      |
| Activity Snapshot >                 | 10/24/19       | All Programs      | 04/01/19 - 10/24/19 | ×      |

# For More Information

# **Didn't find the answer to your question?**

For general questions related to the website, 5 steps, program content, or training, contact the Go NAPSACC team at: gonapsacc@unc.edu

If you experience any technical issues while using the website, please contact our technical help desk support line at: **919-843-3863** 

#### **Activity Snapshot Report Details**

- Data and activities from all programs in the consultant's caseload are combined to provide the data included in this report.
- ▶ You may choose a date range when you run this report. All data included in the report reflects the date range chosen.
- The percentage of best practices met is calculated by dividing the number of best practices met by the total number of applicable best practices.
- For each program, the average score is a percentage calculated by dividing the sum of points received from responses to applicable questions by the total possible points from applicable questions. If a provider has completed multiple self-assessments, only the most recent is included in the average score.

| Column Title                                   | Description of Data                                                                                                    |
|------------------------------------------------|----------------------------------------------------------------------------------------------------|
| # programs                                     | The number of registered programs connected to the consultant                                                                                                    |
|                                                | The number of children served by all programs in the state                                                                                                    |
| # children served                              | Note: This number is calculated based on the number of children that providers<br>report they serve when registering for a Go NAPSACC account. This is an<br>optional question, and not all providers enter a number, so this total might not be<br>accurate. Providers can add or change the number of children served at a later<br>date on their "My Account" page. |
| BF avg % BP met                                | The average percentage of best practices met on the Breastfeeding & Infant Feeding self-assessment across all programs                                                                                                    |
| BF avg score (%)                               | The average score on the Breastfeeding & Infant Feeding self-assessment across all programs                                                                                                    |
| BF # programs completing<br>≥1 self-assessment | The number of programs that have completed the Breastfeeding & Infant Feeding self-assessment one or more times (during the specified date range)                                                                                                    |
| BF # programs with ≥1 goal                     | The number of programs that have one or more goals in Breastfeeding & Infant<br>Feeding that are either open or completed (during the specified date range)                                                                                                    |
| CN avg % BP met                                | The average percentage of best practices met on the Child Nutrition self-<br>assessment across all programs                                                                                                    |
| CN avg score (%)                               | The average score on the Child Nutrition self-assessment across all programs                                                                                                    |
| CN # programs completing<br>≥1 self-assessment | The number of programs that have completed the Child Nutrition self-assessment one or more times (during the specified date range)                                                                                                    |
| CN # programs ≥1 goal                          | The number of programs that have one or more goals in Child Nutrition that are either open or completed (during the specified date range)                                                                                                    |

| Column Title                                   | Description of Data                                                                                                    |  |
|------------------------------------------------|----------------------------------------------------------------------------------------------------|--|
| FE avg % BP met                                | The average percentage of best practices met on the Farm to ECE self-<br>assessment across all programs                                                    |  |
| FE avg score (%)                               | The average score on the Farm to ECE self-assessment across all programs                                                                                   |  |
| FE # programs completing<br>≥1 self-assessment | The number of programs that have completed the Farm to ECE self-assessment one or more times (during the specified date range)                             |  |
| FE # programs ≥1 goal                          | The number of programs that have one or more goals in Farm to ECE that are either open or completed (during the specified date range)                      |  |
| OH avg % BP met                                | The average percentage of best practices met on the Oral Health self-assessment across all programs                                                        |  |
| OH avg score (%)                               | The average score on the Oral Health self-assessment across all programs                                                                                   |  |
| OH # programs completing<br>≥1 self-assessment | The number of programs that have completed the Oral Health self-assessment one or more times (during the specified date range)                             |  |
| OH # programs ≥1 goal                          | The number of programs that have one or more goals in Oral Health that are either open or completed (during the specified date range)                      |  |
| OP avg % BP met                                | The average percentage of best practices met on the Outdoor Play & Learning self-assessment across all programs                                            |  |
| OP avg score (%)                               | The average score on the Outdoor Play & Learning self-assessment across all programs                                                                       |  |
| OP # programs completing<br>≥1 self-assessment | The number of programs that have completed the Outdoor Play & Learning self-<br>assessment one or more times (during the specified date range)             |  |
| OP # programs ≥1 goal                          | The number of programs that have one or more goals in Outdoor Play & Learning that are either open or completed (during the specified date range)          |  |
| PA avg % BP met                                | The average percentage of best practices met on the Infant & Child Physical Activity self-assessment across all programs                                   |  |
| PA avg score (%)                               | The average score on the Infant & Child Physical Activity self-assessment across all programs                                                              |  |
| PA # programs completing<br>≥1 self-assessment | The number of programs that have completed the Infant & Child Physical Activity self-assessment one or more times (during the specified date range)        |  |
| PA # programs ≥1 goal                          | The number of programs that have one or more goals in Infant & Child Physical Activity that are either open or completed (during the specified date range) |  |
| ST avg % BP met                                | The average percentage of best practices met on the Screen Time self-<br>assessment across all programs                                                    |  |
| ST avg score (%)                               | The average score on the Screen Time self-assessment across all programs                                                                                   |  |
| ST # programs completed<br>≥1 self-assessment  | The number of programs that have completed the Screen Time self-assessment one or more times (during the specified date range)                             |  |
| ST # programs with ≥1 goal                     | The number of programs that have set one or more goals in Screen Time that are either open or completed (during specified date range)                      |  |
| # consultant contacts                          | The number of TA Activities that have been logged by the consultant                                                                                        |  |
| Total consultant time                          | The total time logged by the consultant in his/her TA Activity logs                                                                                        |  |

#### **Registration Information Report Details**

- All programs in the consultant's caseload are included in this report. Each program's data is displayed on a separate row.
- Almost all of the information that a program provides when registering for a Go NAPSACC account can be found in this report. A provider's password is not included in this report. A provider can change his/her password using the Forgot Password feature on the LOG IN screen.
- If information was entered incorrectly during registration or needs to be changed, a provider can change or add information about their program after registration on their My Account page.

| Column Title          | Description                                                                                                    |  |
|-----------------------|----------------------------------------------------------------------------------------------------|--|
| Program ID            | The unique identification number generated by Go NAPSACC when a program registers                                                                                                    |  |
|                       | Note: Once this number is assigned to a program, it does not change. It is used in all reports that provide rows data by program.                                                                                      |  |
| Program name          | The name of the child care program                                                                                                    |  |
| First name            | The first name provided by the child care provider who registered the program                                                                                                    |  |
| Last name             | The last name provided by the child care provider who registered the program                                                                                                    |  |
| Email                 | The email address provided by the child care provider who registered the program                                                                                                    |  |
| Date registered       | The date the program registered for Go NAPSACC                                                                                                    |  |
| Date of last activity | The most recent date that the provider started, updated, completed a self-<br>assessment; selected a goal; created, updated, completed an action plan; or<br>downloaded a resources from the tips & materials library. |  |
| City                  | The city where the program is located                                                                                                    |  |
| State                 | The state where the program is located                                                                                                    |  |
| County                | The county where the program is located                                                                                                    |  |
| Zip Code              | The zip code where the program is located                                                                                                    |  |
| Program type          | The type of program (Head Start or Early Head Start, Family child care home,<br>Center-based, School-based or Pre-Kindergarten)                                                                                        |  |
| Associations          | The program's associations (Faith-based, Military, Native American or Alaska<br>Native tribe)                                                                                                    |  |
|                       | Note: This response is not required and some providers leave it blank.                                                                                                    |  |
| Day length            | The length of the child care day for the program (Full-day or Half-day)                                                                                                    |  |

| Column Title              | Description                                                                                                 |  |
|---------------------------|----------------------------------------------------------------------------------------------------|--|
| Serves infants            | Whether or not the program serves infants aged 0-12 months                                                  |  |
| Serves 13-24 mo           | Whether or not the program serves children aged 13-24 months                                                |  |
| Serves 2-5 yr             | Whether or not the program serves children aged 2-5 years                                                   |  |
| <i>n</i> 1.111            | The number of children the provider reports having enrolled at the program                                  |  |
| # children                | Note: This response is not required and some providers leave it blank.                                      |  |
| Vaar oppond               | The year when the program was opened                                                                        |  |
|                           | Note: This response is not required and some providers leave it blank.                                      |  |
| Provides food to infants  | Whether or not the program provides formula and/or food to infants below the age of 12 months               |  |
| Provides food to children | Whether or not the program provides food to children aged 12 months and older                               |  |
| Offers breakfast          | Whether the program offers breakfast                                                                        |  |
| Offers snack              | Whether the program offers snack(s)                                                                         |  |
| Offers lunch              | Whether the program offers lunch                                                                            |  |
| Offers dinner             | Whether the program offers dinner                                                                           |  |
| Prepared by kitchen       | Whether the program's kitchen prepares the food                                                             |  |
| Prepared by caterer       | Whether an outside caterer prepares the food                                                                |  |
| Prepared by school        | Whether a public-school system kitchen prepares the food                                                    |  |
| Prepared by parents       | Whether parents prepare the food                                                                            |  |
| CACFP                     | Whether the program participates in the Child and Adult Care Food Program                                   |  |
| Subsidies                 | The percentage of children that qualify for/receive child care subsidies                                    |  |
| Outdoor area              | Whether the program is allowed to change the large play equipment or landscaping in their outdoor play area |  |
| Other consultants         | When applicable, the name of any additional consultants working with the program                            |  |
| Partner                   | The name of the partner organization that sponsors Go NAPSACC activities for the program                    |  |

#### **Detailed Activity Report Details**

- You may choose a date range when you run this report. All data included in the report reflects the date range chosen. The "first completed SA" refers to the first completed self-assessment within the date range. The "most recent completed SA" refers to the last completed self-assessment within the date range.
- All programs in the consultant's caseload with activity during the chosen date range are included in this report. If a program has not completed any self-assessments, they will not appear in this report. Each program's data is displayed on a separate row.
- If a provider was registered and active on the Go NAPSACC website before you connected with them, data from activities prior to your connection may show in reports, depending on the date range chosen.
- For each program, the percentage of best practices met is calculated by dividing the number of best practices met by the total number of applicable best practices. If no best practices have been met, you will see a zero.
- ► For each program, the score is a percentage calculated by dividing the sum of points received from responses to each applicable question by the total possible points from applicable questions.

| Column Title               | Description                                                                                                    |
|----------------------------|----------------------------------------------------------------------------------------------------|
| Program ID                 | The unique identification number is generated by Go NAPSACC when a program registers                                                           |
|                            | Note: Once this number is assigned to a program, it does not change. It is used in all reports that provide rows data by program               |
| Program Name               | The name of the child care program                                                                                                    |
| County                     | The county where the program is located                                                                                                    |
| Zip Code                   | The zip code where the program is located                                                                                                    |
| Partner                    | The name of the partner organization that sponsors Go NAPSACC activities for the program                                                       |
| BF – first SA date         | The date of the program's first Breastfeeding & Infant Feeding self-assessment                                                                 |
| BF - % BPs met in first SA | The percentage of best practices met on the program's first completed<br>Breastfeeding & Infant Feeding self-assessment                        |
| BF – score (%) of first SA | The program's score on the first Breastfeeding & Infant Feeding self-assessment                                                                |
| BF – most recent SA date   | The date of the program's most recent Breastfeeding & Infant Feeding self-<br>assessment (if more than one self-assessment has been completed) |

| Column Title                        | Description                                                                                                    |
|-------------------------------------|----------------------------------------------------------------------------------------------------|
| BF - % BPs met in most<br>recent SA | The percentage of best practices met on the program's most recent Breastfeeding & Infant Feeding self-assessment            |
| BF - score (%) of most<br>recent SA | The program's score on the most recent Breastfeeding & Infant Feeding self-<br>assessment                                   |
| BF – # of goals open                | The number of goals the program is currently working on in Breastfeeding & Infant Feeding                                   |
| BF - # goals completed              | The number of goals that the program has completed in Breastfeeding & Infant Feeding                                        |
| CN – first SA date                  | The date of the program's first Child Nutrition self-assessment                                                             |
| CN - % BPs met in first SA          | The percentage of best practices met on the program's first completed Child Nutrition self-assessment                       |
| CN - score (%) of first SA          | The program's score on the first Child Nutrition self-assessment                                                            |
| CN – most recent SA date            | The date of the program's most recent Child Nutrition self-assessment (if more than one self-assessment has been completed) |
| CN - % BPs met in most<br>recent SA | The percentage of best practices met on the program's most recent Child Nutrition self-assessment                           |
| CN - score (%) of most<br>recent SA | The program's score on the most recent Child Nutrition self-assessment                                                      |
| CN - # of goals open                | The number of goals the program is currently working on in Child Nutrition                                                  |
| CN - # goals completed              | The number of goals that the program has completed in Child Nutrition                                                       |
| FE – first SA date                  | The date of the program's first Farm to ECE self-assessment                                                                 |
| FE – % BPs met in first SA          | The percentage of best practices met on the program's first completed Farm to ECE self-assessment                           |
| FE - score (%) of first SA          | The program's score on the first Farm to ECE self-assessment                                                                |
| FE – most recent SA date            | The date of the program's most recent Farm to ECE self-assessment                                                           |
| FE - % BPs met in most<br>recent SA | The percentage of best practices met on the program's most recent Farm to ECE self-assessment                               |
| FE - score (%) of most<br>recent SA | The program's score on the most recent Farm to ECE self-assessment                                                          |
| FE - # of goals open                | The number of goals the program is currently working on in Farm to ECE                                                      |
| FE - # goals completed              | The number of goals that the program has completed in Farm to ECE                                                           |
| OH – first SA date                  | The date of the program's first Oral Health self-assessment                                                                 |
| OH - % BPs met in first SA          | The percentage of best practices met on the program's first completed Oral Health self-assessment                           |
| OH – score (%) of first SA          | The program's score on the first Oral Health self-assessment                                                                |
| OH – most recent SA date            | The date of the program's most recent Oral Health self-assessment (if more than one self-assessment has been completed)     |
| OH - % BPs met in most<br>recent SA | The percentage of best practices met on the program's most recent Oral Health self-assessment                               |
| OH - score (%) of most<br>recent SA | The program's score on the most recent Oral Health self-assessment                                                          |
| OH - # of goals open                | The number of goals the program is currently working on in Oral Health                                                      |

| Column Title                        | Description                                                                                                    |
|-------------------------------------|----------------------------------------------------------------------------------------------------|
| OH - # goals completed              | The number of goals that the program has completed in Oral Health                                                                                |
| OP – first SA date                  | The date of the program's first Outdoor Play & Learning self-assessment                                                                          |
| OP – % BPs met in first SA          | The percentage of best practices met on the program's first completed Outdoor<br>Play & Learning self-assessment                                 |
| OP – score (%) of first SA          | The program's score on the first Outdoor Play & Learning self-assessment                                                                         |
| OP – most recent SA date            | The date of the program's most recent Outdoor Play & Learning self-assessment (if more than one self-assessment has been completed)              |
| OP - % BPs met in most<br>recent SA | The percentage of best practices met on the program's most recent Outdoor Play & Learning self-assessment                                        |
| OP - score (%) of most<br>recent SA | The program's score on the most recent Outdoor Play & Learning self-assessment                                                                   |
| OP – # of goals open                | The number of goals the program is currently working on in Outdoor Play & Learning                                                               |
| OP - # goals completed              | The number of goals that the program has completed in Outdoor Play & Learning self-assessment                                                    |
| PA – first SA date                  | The date of the program's first Infant & Child Physical Activity self-assessment                                                                 |
| PA - % BPs met in first SA          | The percentage of best practices met on the program's first completed Infant & Child Physical Activity self-assessment                           |
| PA – score (%) of first SA          | The program's score on the first Infant & Child Physical Activity self-assessment                                                                |
| PA – most recent SA date            | The date of the program's most recent Infant & Child Physical Activity self-<br>assessment (if more than one self-assessment has been completed) |
| PA – % BPs met in most<br>recent SA | The percentage of best practices met on the program's most recent Infant & Child Physical Activity self-assessment                               |
| PA - score (%) of most<br>recent SA | The program's score on the most recent Infant & Child Physical Activity self-<br>assessment                                                      |
| PA - # of goals open                | The number of goals the program is currently working on in Infant & Child Physical Activity                                                      |
| PA - # goals completed              | The number of goals that the program has completed in Infant & Child Physical Activity                                                           |
| ST – first SA date                  | The date of the program's first Screen Time self-assessment                                                                                      |
| ST - % BPs met in first SA          | The percentage of best practices met on the program's first completed Screen<br>Time self-assessment                                             |
| ST – score (%) of first SA          | The program's score on the first Screen Time self-assessment                                                                                     |
| ST – most recent SA date            | The date of the program's most recent Screen Time self-assessment (if more than one self-assessment has been completed)                          |
| ST - % BPs met in most<br>recent SA | The percentage of best practices met on the program's most recent Screen Time self-assessment                                                    |
| ST - score (%) of most<br>recent SA | The program's score on the most recent Screen Time self-assessment                                                                               |
| ST - # of goals open                | The number of goals the program is currently working on in Screen Time                                                                           |
| ST - # goals completed              | The number of goals that the program has completed in Screen Time                                                                                |

#### **Detailed Goals Report Details**

- ► You may choose a date range when you run this report. All data included in the report reflects the date range chosen.
- All programs in the consultant's caseload with activity during the chosen date range appear in this report. Each program's data is displayed on a separate row.
- Action plan activity in all modules is included in this report, starting with Breastfeeding & Infant Feeding.
- If you see a blank cell, this means that no action plans have been saved in this module during the chosen date range.
- ► To find the text of the goals that have been set and completed, look up the "Item #'s" included in this report in the Go NAPSACC Module Item and Response Codebook. The goal is always the best practice response to the item.
- ► If a provider was registered and active on the Go NAPSACC website before you connected with them, data from activities prior to your connection may show in reports, depending on the date range chosen.

| Column Title               | Description                                                                                                    |
|----------------------------|----------------------------------------------------------------------------------------------------|
| Program ID                 | The unique identification number generated by Go NAPSACC when a program registers                                                 |
|                            | Note: Once this number is assigned to a program, it does not change. It is used in all reports that provide rows data by program. |
| Program name               | The name of the child care program                                                                                                |
| County                     | The county where the program is located                                                                                           |
| Zip                        | The zip code where the program is located                                                                                         |
| Primary consultants        | The name of the first consultant that connected with the program                                                                  |
| Other consultants          | When applicable, the name of any additional consultants working with the program                                                  |
| Partner                    | The name of the partner organization that sponsors Go NAPSACC activities for the program                                          |
| BF - # goals selected      | The number of goals the program has selected for Breastfeeding & Infant Feeding, but has not started an action plan for           |
| BF – # goals open          | The number of goals the program is currently working on in Breastfeeding & Infant Feeding                                         |
| BF - item #s of open goals | The Breastfeeding & Infant Feeding self-assessment item number(s) that correspond to any open goals                               |

| Column Title                    | Description                                                                                                    |
|---------------------------------|----------------------------------------------------------------------------------------------------|
| BF - # goals completed          | The number of goals that the program has completed in Breastfeeding & Infant Feeding                                      |
| BF - item #s of completed goals | The Breastfeeding & Infant Feeding self-assessment item number(s) that correspond to any completed goals                  |
| CN - # goals selected           | The number of goals the program has selected for Child Nutrition, but has not started an action plan for                  |
| CN - # goals open               | The number of goals the program is currently working on in Child Nutrition                                                |
| CN - item #s of open goals      | The Child Nutrition self-assessment item number(s) that correspond to any open goals                                      |
| CN - # goals completed          | The number of goals that the program has completed in Child Nutrition                                                     |
| CN - item #s of completed goals | The Child Nutrition self-assessment item number(s) that correspond to any completed goals                                 |
| FE - # goals selected           | The number of goals the program has selected for Farm to ECE, but has not started an action plan for                      |
| FE – # goals open               | The number of goals the program is currently working on in Farm to ECE                                                    |
| FE - item #s of open goals      | The Farm to ECE self-assessment item number(s) that correspond to any open goals                                          |
| FE - # goals completed          | The number of goals that the program has completed in Farm to ECE                                                         |
| FE - item #s of completed goals | The Farm to ECE self-assessment item number(s) that correspond to any completed goals                                     |
| OH - # goals selected           | The number of goals the program has selected for Oral Health, but has not started an action plan for                      |
| OH - # goals open               | The number of goals the program is currently working on in Oral Health                                                    |
| OH - item #s of open goals      | The Oral Health self-assessment item number(s) that correspond to any open goals                                          |
| OH - # goals completed          | The number of goals that the program has completed in Oral Health                                                         |
| OH - item #s of completed goals | The Oral Health self-assessment item number(s) that correspond to any completed goals                                     |
| OP - # goals selected           | The number of goals the program has selected for Outdoor Play & Learning, but has not started an action plan for          |
| OP – # goals open               | The number of goals the program is currently working on in Outdoor Play &<br>Learning                                     |
| OP - item #s of open goals      | The Outdoor Play & Learning self-assessment item number(s) that correspond to any open goals                              |
| OP - # goals completed          | The number of goals that the program has completed in Outdoor Play & Learning                                             |
| OP - item #s of completed goals | The Outdoor Play & Learning self-assessment item number(s) that correspond to any completed goals                         |
| PA - # goals selected           | The number of goals the program has selected for Infant & Child Physical Activity, but has not started an action plan for |
| PA – # goals open               | The number of goals the program is currently working on in Infant & Child Physical Activity                               |
| PA – item #s of open goals      | The Infant & Child Physical Activity self-assessment item number(s) that correspond to any open goals                     |

| Column Title                    | Description                                                                                                |
|---------------------------------|----------------------------------------------------------------------------------------------------|
| PA - # goals completed          | The number of goals that the program has completed in Infant & Child Physical Activity                     |
| PA – item #s of completed goals | The Infant & Child Physical Activity self-assessment item number(s) that correspond to any completed goals |
| ST - # goals selected           | The number of goals the program has selected for Screen Time, but has not started an action plan for       |
| ST - # goals open               | The number of goals the program is currently working on in Screen Time                                     |
| ST - item #s of open goals      | The Screen Time self-assessment item number(s) that correspond to any open goals                           |
| ST - # goals completed          | The number of goals that the program has completed in Screen Time                                          |
| ST - item #s of completed goals | The Screen Time self-assessment item number(s) that correspond to any completed goals                      |

#### **Breastfeeding & Infant Feeding Report Details**

- ► You may choose a date range when you run this report. All data included in the report reflects the date range chosen.
- All programs in the consultant's caseload that have taken a Breastfeeding & Infant Feeding self-assessment within the chosen date range are included in this report.
- ► You may choose to include all self-assessments providers have completed within the date range. If a provider takes the self-assessment more than once in the chosen date range (for example a pre- and post-), you will see more than one row of data for that provider. Each row for the provider will have a different date in the "Completed" column and will reflect the results from the self-assessment taken on that date. If you choose "only most recent Self-Assessment for each provider" then you will only see one assessment per provider, even if they have completed the assessment multiple times within the date range chosen.
- If a provider was registered and active on the Go NAPSACC website before you connected with them, data from activities prior to your connection may show in reports, depending on the date range chosen.
- If you see a blank instead of a score for an individual item, that item was not applicable to the provider, or the provider chose not to answer that question.

| Column Headers | Description                                                                                                    |
|----------------|----------------------------------------------------------------------------------------------------|
| Program ID     | The unique identification number is generated by Go NAPSACC when a program registers                                                                                                    |
|                | Note: Once this number is assigned to a program, it does not change. It can be used to connect program data that may be spread across different reports.                                                                                                |
| Program name   | The name of the child care program                                                                                                    |
| County         | The county where the program is located                                                                                                    |
| Zip            | The zip code where the program is located                                                                                                    |
| Partner        | The name of the partner organization that sponsors Go NAPSACC activities for the program                                                                                                    |
| BF – SA date   | The date when the program completed the Breastfeeding & Infant Feeding self-<br>assessment reported in this row of data                                                                                                    |
|                | Note: When a provider has taken a Breastfeeding & Infant Feeding self-<br>assessment multiple times within the chosen date range, the date in this column<br>will differ to show you which self-assessment results are included in this row of<br>data. |

| Column Headers | Description                                                                                                    |
|----------------|----------------------------------------------------------------------------------------------------|
| BF – % BP met  | The percentage of best practices met on the Breastfeeding & Infant Feeding self-<br>assessment reported in this row of data                                                                                                    |
|                | Note: The percentage of best practices met is calculated by dividing the number of best practices met by the total number of applicable best practices.                                                                                                    |
| BF – score (%) | The program's score on the Breastfeeding & Infant Feeding self-assessment reported on this row of data                                                                                                    |
|                | Note: A program's score is a percentage calculated by dividing the sum of points received from responses to each applicable question by the total possible points from applicable questions.                                                                                          |
| BF1 - BF25     | Note: The remaining columns give the program's score on each of the 25<br>questions in the Breastfeeding & Infant Feeding self-assessment. Refer to the Go<br>NAPSACC Module Item and Response Codebook for question text and the text<br>and scores for each possible answer choice. |

#### **Child Nutrition Self-Assessment Report Details**

- You may choose a date range when you run this report. All data included in the report reflects the date range chosen.
- All programs in the consultant's caseload that have taken a Child Nutrition self-assessment within the chosen date range are included in this report.
- ► You may choose to include all self-assessments providers have completed within the date range. If a provider takes the self-assessment more than once in the chosen date range (for example a pre- and post-), you will see more than one row of data for that provider. Each row for the provider will have a different date in the "Completed" column and will reflect the results from the self-assessment taken on that date. If you choose "only most recent Self-Assessment for each provider" then you will only see one assessment per provider, even if they have completed the assessment multiple times within the date range chosen.
- If a provider was registered and active on the Go NAPSACC website before you connected with them, data from activities prior to your connection may show in reports, depending on the date range chosen.
- If you see a blank instead of a score for an individual item, that item was not applicable to the provider, or the provider chose not to answer that question.

| Column Headers | Description                                                                                                    |
|----------------|----------------------------------------------------------------------------------------------------|
| Program ID     | The unique identification number is generated by Go NAPSACC when a program registers                                                                                                    |
|                | Note: Once this number is assigned to a program, it does not change. It can be used to connect program data that may be spread across different reports.                                                                             |
| Program name   | The name of the child care program                                                                                                    |
| County         | The county where the program is located                                                                                                    |
| Zip            | The zip code where the program is located                                                                                                    |
| Partner        | The name of the partner organization that sponsors Go NAPSACC activities for the program                                                                                                    |
| CN – SA date   | The date when the program completed the Child Nutrition self-assessment reported in this row of data                                                                                                    |
|                | Note: When a provider has taken a Child Nutrition self-assessment multiple<br>times within the chosen date range, the date in this column will differ to show<br>you which self-assessment results are included in this row of data. |

| Column Headers | Description                                                                                                    |
|----------------|----------------------------------------------------------------------------------------------------|
| CN – % BPs met | The percentage of best practices met on the Child Nutrition self-assessment reported in this row of data                                                                                                    |
|                | Note: The percentage of best practices met is calculated by dividing the number of best practices met by the total number of applicable best practices.                                                                                                    |
| CN – score (%) | The program's score on the Child Nutrition self-assessment reported on this row of data                                                                                                    |
|                | Note: A program's score is a percentage calculated by dividing the sum of points received from responses to each applicable question by the total possible points from applicable questions.                                                                           |
| CN1 – CN46     | Note: The remaining columns give the program's score on each of the 46<br>questions in the Child Nutrition self-assessment. Refer to the Go NAPSACC<br>Module Item and Response Codebook for question text and the text and scores<br>for each possible answer choice. |

#### Farm to ECE Self-Assessment Report Details

- You may choose a date range when you run this report. All data included in the report reflects the date range chosen.
- ► All programs in the consultant's caseload that completed Farm to ECE self-assessment within the chosen date range are included in this report.
- You may choose to include all self-assessments providers have completed within the date range. If a provider takes the self-assessment more than once in the chosen date range (for example a pre- and post-), you will see more than one row of data for that provider. Each row for the provider will have a different date in the "Completed" column and will reflect the results from the self-assessment taken on that date. If you choose "only most recent Self-Assessment for each provider" then you will only see one assessment per provider, even if they have completed the assessment multiple times within the date range chosen.
- ► If a provider was registered and active on the Go NAPSACC website before you registered, activities from that period may show in this report, depending on the date range chosen.
- If you see a blank instead of a score for an individual item, that item was not applicable to the provider, or the provider chose not to answer that question.

| Column Title | Description                                                                                                    |
|--------------|----------------------------------------------------------------------------------------------------|
| Program ID   | The unique identification number is generated by Go NAPSACC when a program<br>registers<br>Note: Once this number is assigned to a program, it does not change. It can be<br>used to connect program data that may be spread across different reports.                                                                                  |
| Program name | The name of the child care program                                                                                                    |
| County       | The county where the program is located                                                                                                    |
| Zip          | The zip code where the program is located                                                                                                    |
| Partner      | The name of the partner organization that sponsors Go NAPSACC activities for the program                                                                                                    |
| FE – SA date | The date when the program completed the Farm to ECE self-assessment reported<br>in this row of data<br>Note: When a provider has taken a Farm to ECE self-assessment multiple times<br>within the chosen date range, the date in this column will differ to show you<br>which self-assessment results are included in this row of data. |

| Column Title   | Description                                                                                                    |
|----------------|----------------------------------------------------------------------------------------------------|
| FE – % BPs met | The percentage of best practices met on the Farm to ECE self-assessment reported in this row of data                                                                                                    |
|                | Note: The percentage of best practices met is calculated by dividing the number of best practices met by the total number of applicable best practices.                                                                                                    |
| FE – score (%) | The program's score on the Farm to ECE self-assessment reported on this row of data                                                                                                    |
|                | Note: A program's score is a percentage calculated by dividing the sum of points received from responses to each applicable question by the total possible points from applicable questions.                                                                       |
| FE 1 – FE21    | Note: The remaining columns give the program's score on each of the 21<br>questions in the Farm to ECE self-assessment. Refer to the Go NAPSACC Module<br>Item and Response Codebook for question text and the text and scores for each<br>possible answer choice. |

#### **Oral Health Self-Assessment Report Details**

- You may choose a date range when you run this report. All data included in the report reflects the date range chosen.
- ► All programs in the consultant's caseload that completed an Oral Health self-assessment within the chosen date range are included in this report.
- ► You may choose to include all self-assessments providers have completed within the date range. If a provider takes the self-assessment more than once in the chosen date range (for example a pre- and post-), you will see more than one row of data for that provider. Each row for the provider will have a different date in the "Completed" column and will reflect the results from the self-assessment taken on that date. If you choose "only most recent Self-Assessment for each provider" then you will only see one assessment per provider, even if they have completed the assessment multiple times within the date range chosen.
- ► If a provider was registered and active on the Go NAPSACC website before you registered, activities from that period may show in this report, depending on the date range chosen.
- If you see a blank instead of a score for an individual item, that item was not applicable to the provider, or the provider chose not to answer that question.

| Column Title | Description                                                                                                    |
|--------------|----------------------------------------------------------------------------------------------------|
| Program ID   | The unique identification number is generated by Go NAPSACC when a program registers                                                                                                    |
|              | Note: Once this number is assigned to a program, it does not change. It can be used to connect program data that may be spread across different reports.                                                                    |
| Program name | The name of the child care program                                                                                                    |
| County       | The county where the program is located                                                                                                    |
| Zip          | The zip code where the program is located                                                                                                    |
| Partner      | The name of the partner organization that sponsors Go NAPSACC activities for the program                                                                                                    |
| OH – SA date | The date when the program completed the Oral Health self-assessment reported in this row of data                                                                                                    |
|              | Note: When a provider has taken an Oral Health self-assessment multiple times within the chosen date range, the date in this column will differ to show you which self-assessment results are included in this row of data. |

| Column Title   | Description                                                                                                    |
|----------------|----------------------------------------------------------------------------------------------------|
| OH - % BPs met | The percentage of best practices met on the Oral Health self-assessment reported in this row of data                                                                                                    |
|                | Note: The percentage of best practices met is calculated by dividing the number of best practices met by the total number of applicable best practices.                                                                                                    |
| OH – score (%) | The program's score on the Oral Health self-assessment reported on this row of data                                                                                                    |
|                | Note: A program's score is a percentage calculated by dividing the sum of points received from responses to each applicable question by the total possible points from applicable questions.                                                                       |
| OH1 – OH26     | Note: The remaining columns give the program's score on each of the 26<br>questions in the Oral Health self-assessment. Refer to the Go NAPSACC Module<br>Item and Response Codebook for question text and the text and scores for each<br>possible answer choice. |

#### **Outdoor Play & Learning Self-Assessment Report Details**

- You may choose a date range when you run this report. All data included in the report reflects the date range chosen.
- ► All programs in the consultant's caseload that completed an Outdoor Play & Learning self-assessment within the chosen date range are included in this report.
- You may choose to include all self-assessments providers have completed within the date range. If a provider takes the self-assessment more than once in the chosen date range (for example a pre- and post-), you will see more than one row of data for that provider. Each row for the provider will have a different date in the "Completed" column and will reflect the results from the self-assessment taken on that date. If you choose "only most recent Self-Assessment for each provider" then you will only see one assessment per provider, even if they have completed the assessment multiple times within the date range chosen.
- If a provider was registered and active on the Go NAPSACC website before you connected with them, data from activities prior to your connection may show in reports, depending on the date range chosen.
- If you see a blank instead of a score for an individual item, that item was not applicable to the provider, or the provider chose not to answer that question.

| Column Title | Description                                                                                                    |
|--------------|----------------------------------------------------------------------------------------------------|
| Program ID   | The unique identification number is generated by Go NAPSACC when a program registers                                                                                                    |
|              | Note: Once this number is assigned to a program, it does not change. It can be used to connect program data that may be spread across different reports.                                                                                      |
| Program name | The name of the child care program                                                                                                    |
| County       | The county where the program is located                                                                                                    |
| Zip          | The zip code where the program is located                                                                                                    |
| Partner      | The name of the partner organization that sponsors Go NAPSACC activities for the program                                                                                                    |
| OP – SA date | The date when the program completed the Outdoor Play & Learning self-<br>assessment reported in this row of data                                                                                                    |
|              | Note: When a provider has taken an Outdoor Play & Learning self-assessment<br>multiple times within the chosen date range, the date in this column will differ to<br>show you which self-assessment results are included in this row of data. |

| Column Title   | Description                                                                                                    |
|----------------|----------------------------------------------------------------------------------------------------|
| OP – % BPs met | The percentage of best practices met on the Outdoor Play & Learning self-<br>assessment reported in this row of data                                                                                                    |
|                | Note: The percentage of best practices met is calculated by dividing the number of best practices met by the total number of applicable best practices.                                                                                                    |
| OP – score (%) | The program's score on the Outdoor Play & Learning self-assessment reported on this row of data                                                                                                    |
|                | Note: A program's score is a percentage calculated by dividing the sum of points received from responses to each applicable question by the total possible points from applicable questions.                                                                                   |
| OP1 - OP20     | Note: The remaining columns give the program's score on each of the 20<br>questions in the Outdoor Play & Learning self-assessment. Refer to the Go<br>NAPSACC Module Item and Response Codebook for question text and the text<br>and scores for each possible answer choice. |

#### Infant & Child Physical Activity Self-Assessment Report Details

- ▶ You may choose a date range when you run this report. All data included in the report reflects the date range chosen.
- ► All programs in the consultant's caseload that completed an Infant & Child Physical Activity self-assessment within the chose date range are included in this report.
- You may choose to include all self-assessments providers have completed within the date range. If a provider takes the self-assessment more than once in the chosen date range (for example a pre- and post-), you will see more than one row of data for that provider. Each row for the provider will have a different date in the "Completed" column and will reflect the results from the self-assessment taken on that date. If you choose "only most recent Self-Assessment for each provider" then you will only see one assessment per provider, even if they have completed the assessment multiple times within the date range chosen.
- If a provider was registered and active on the Go NAPSACC website before you connected with them, data from activities prior to your connection may show in reports, depending on the date range chosen.
- If you see a blank instead of a score for an individual item, that item was not applicable to the provider, or the provider chose not to answer that question.

| Column Title | Description                                                                                                    |
|--------------|----------------------------------------------------------------------------------------------------|
| Program ID   | The unique identification number is generated by Go NAPSACC when a program registers                                                                                                    |
|              | Note: Once this number is assigned to a program, it does not change. It can be used to connect program data that may be spread across different reports.                                                                                                   |
| Program name | The name of the child care program                                                                                                    |
| County       | The county where the program is located                                                                                                    |
| Zip          | The zip code where the program is located                                                                                                    |
| Partner      | The name of the partner organization that sponsors Go NAPSACC activities for the program                                                                                                    |
| PA – SA date | The date when the program completed the Infant & Child Physical Activity self-<br>assessment reported in this row of data                                                                                                    |
|              | Note: When a provider has taken an Infant & Child Physical Activity self-<br>assessment multiple times within the chosen date range, the date in this column<br>will differ to show you which self-assessment results are included in this row of<br>data. |

| Column Title   | Description                                                                                                    |
|----------------|----------------------------------------------------------------------------------------------------|
| PA – % BPs met | The percentage of best practices met on the Infant & Child Physical Activity self-<br>assessment reported in this row of data                                                                                                    |
|                | Note: The percentage of best practices met is calculated by dividing the number of best practices met by the total number of applicable best practices.                                                                                                    |
| PA – score (%) | The program's score on the Infant & Child Physical Activity self-assessment reported on this row of data                                                                                                    |
|                | Note: A program's score is a percentage calculated by dividing the sum of points received from responses to each applicable question by the total possible points from applicable questions.                                                                                            |
| PA1 - PA23     | Note: The remaining columns give the program's score on each of the 23<br>questions in the Infant & Child Physical Activity self-assessment. Refer to the Go<br>NAPSACC Module Item and Response Codebook for question text and the text<br>and scores for each possible answer choice. |

#### **Screen Time Self-Assessment Report Details**

- You may choose a date range when you run this report. All data included in the report reflects the date range chosen.
- All programs in the consultant's caseload that completed a Screen Time self-assessment within the chosen date range are included in this report.
- You may choose to include all self-assessments providers have completed within the date range. If a provider takes the self-assessment more than once in the chosen date range (for example a pre- and post-), you will see more than one row of data for that provider. Each row for the provider will have a different date in the "Completed" column and will reflect the results from the self-assessment taken on that date. If you choose "only most recent Self-Assessment for each provider" then you will only see one assessment per provider, even if they have completed the assessment multiple times within the date range chosen.
- ► If a provider was registered and active on the Go NAPSACC website before you registered, activities from that period may show in this report, depending on the date range chosen.
- If you see a blank instead of a score for an individual item, that item was not applicable to the provider, or the provider chose not to answer that question.

| Column Title | Description                                                                                                    |
|--------------|----------------------------------------------------------------------------------------------------|
| Program ID   | The unique identification number is generated by Go NAPSACC when a program registers                                                                                                    |
|              | Note: Once this number is assigned to a program, it does not change. It can be used to connect program data that may be spread across different reports.                                                                   |
| Program name | The name of the child care program                                                                                                    |
| County       | The county where the program is located                                                                                                    |
| Zip          | The zip code where the program is located                                                                                                    |
| Partner      | The name of the partner organization that sponsors Go NAPSACC activities for the program                                                                                                    |
| ST – SA date | The date when the program completed the Screen Time self-assessment reported in this row of data                                                                                                    |
|              | Note: When a provider has taken a Screen Time self-assessment multiple times within the chosen date range, the date in this column will differ to show you which self-assessment results are included in this row of data. |

| Column Title   | Description                                                                                                    |
|----------------|----------------------------------------------------------------------------------------------------|
| ST – % BPs met | The percentage of best practices met on the Screen Time self-assessment reported in this row of data                                                                                                    |
|                | Note: The percentage of best practices met is calculated by dividing the number of best practices met by the total number of applicable best practices.                                                                                                    |
| ST - score (%) | The program's total score on the Screen Time self-assessment reported on this row of data                                                                                                    |
|                | Note: A program's score is a percentage calculated by dividing the sum of points received from responses to each applicable question by the total possible points from applicable questions.                                                                       |
| ST1 - ST14     | Note: The remaining columns give the program's score on each of the 14<br>questions in the Screen Time self-assessment. Refer to the Go NAPSACC Module<br>Item and Response Codebook for question text and the text and scores for each<br>possible answer choice. |

#### **My TA Activity Report Details**

- All data in the My TA Activity report comes from TA Activity information entered or edited by the consultant through the "Add TA Activity" feature within his/her Consultant account.
- ► You may choose a date range when you run this report. All data included in the report reflects the date range chosen
- All programs in the consultant's caseload are included in this report. Each program's data is displayed on a separate row.

| Column Title            | Description                                                                                                    |
|-------------------------|----------------------------------------------------------------------------------------------------|
| Program Name            | The name of the program                                                                                                    |
| County                  | The county where each program is located                                                                                                    |
| Partner                 | The name of the partner organization that sponsors Go NAPSACC activities for the consultant                                                                       |
|                         | The number of activities logged by a specific consultant for a specific program                                                                                   |
| # contacts              | Note: Activities could include phone call, email, mail, in-person, or other contacts. Activities marked as "Planning notes" are NOT included in this calculation. |
| Total TA time           | The total time logged by a specific consultant for a specific program                                                                                             |
| # phone contacts        | Sub-component of # interactions, specifically looking at the number of activities logged as phone call by a specific consultant for a specific program            |
| # email contacts        | Sub-component of # interactions, specifically looking at the number of activities logged as email by a specific consultant for a specific program                 |
| # mail Contacts         | Sub-component of # interactions, specifically looking at the number of activities logged as mail by a specific consultant for a specific program                  |
| # in-person contacts    | Sub-component of # interactions, specifically looking at the number of activities logged as in-person contact by a specific consultant for a specific program     |
| # other contacts        | Sub-component of # interactions, specifically looking at the number of activities logged as other contact by a specific consultant for a specific program         |
| Orientation             | The number of TA activities logged as providing orientation                                                                                                    |
| Self-assessment         | The number of TA activities logged as providing help with self-assessment                                                                                         |
| Goal Setting            | The number of TA activities logged as providing help with goal setting                                                                                            |
| Action Planning         | The number of TA activities logged as providing help with action planning                                                                                         |
| Training                | The number of TA activities logged as providing help with training                                                                                                |
| Resource Identification | The number of TA activities logged as providing help with resource identification                                                                                 |
| Check-in                | The number of TA activities logged as providing a check-in                                                                                                    |

| Column Title      | Description                                                                                                    |
|-------------------|----------------------------------------------------------------------------------------------------|
| Other             | The number of TA activities logged as providing help with other                                                    |
| BF                | The number of TA activities logged as providing help with Breastfeeding & Infant Feeding content                   |
| CN                | The number of TA activities logged as providing help with Child Nutrition content                                  |
| FE                | The number of TA activities logged as providing help with Farm to ECE content                                      |
| ОН                | The number of TA activities logged as providing help with Oral Health content                                      |
| OP                | The number of TA activities logged as providing help with Outdoor Play & Learning content                          |
| PA                | The number of TA activities logged as providing help with Infant & Child Physical Activity content                 |
| ST                | The number of TA activities logged as providing help with Screen Time content                                      |
| # Staff Trained   | The number of staff trained as part of the TA activities completed by a specific consultant for a specific program |
| # Parents Trained | The sum of numbers entered in the "Number of Family Members Trained" field for the program within the date range   |

gonapsacc.org

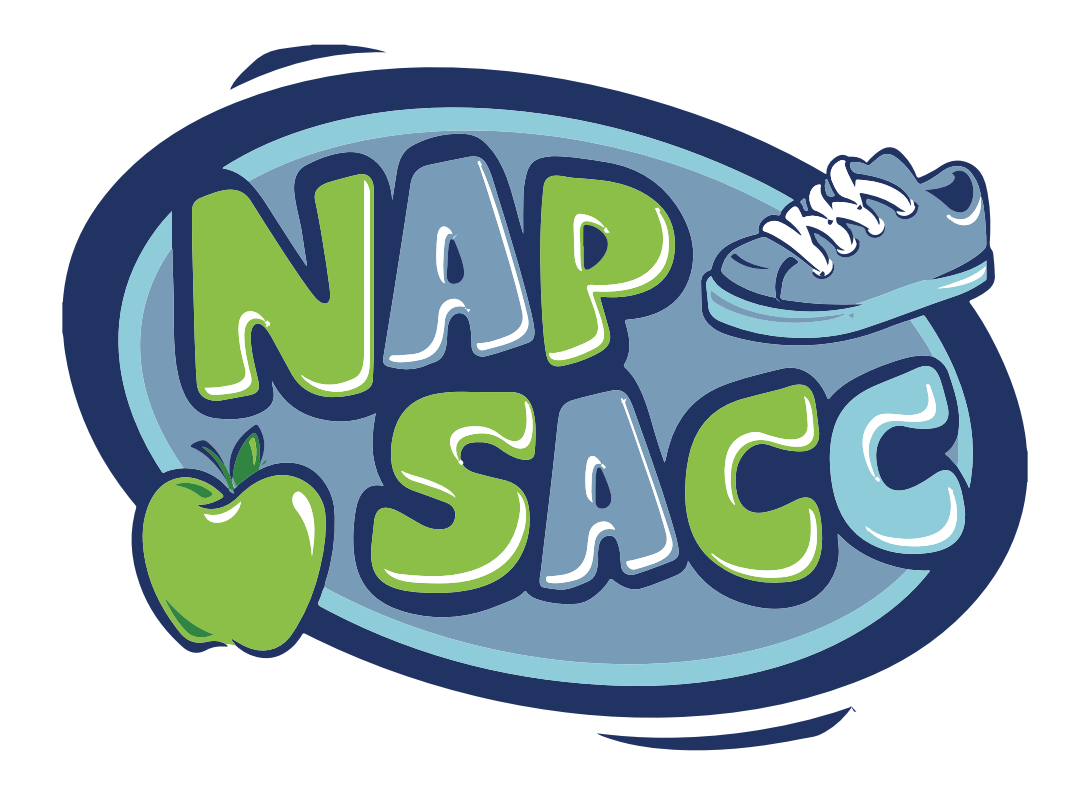